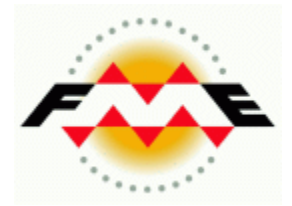

# **FME Desktop**<sup>®</sup>

# Smallworld 4.3 Training Pathway

FME 2014

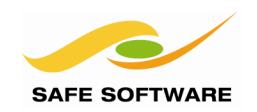

Safe Software Inc. makes no warranty either expressed or implied, including, but not limited to, any implied warranties of merchantability or fitness for a particular purpose regarding these materials, and makes such materials available solely on an "as-is" basis.

In no event shall Safe Software Inc. be liable to anyone for special, collateral, incidental, or consequential damages in connection with or arising out of purchase or use of these materials. The sole and exclusive liability of Safe Software Inc., regardless of the form or action, shall not exceed the purchase price of the materials described herein.

This manual describes the functionality and use of the software at the time of publication. The software described herein, and the descriptions themselves, are subject to change without notice.

## Copyright

© 1994 – 2014 Safe Software Inc. All rights are reserved.

#### Revisions

Every effort has been made to ensure the accuracy of this document. Safe Software Inc. regrets any errors and omissions that may occur and would appreciate being informed of any errors found. Safe Software Inc. will correct any such errors and omissions in a subsequent version, as feasible. Please contact us at:

Safe Software Inc. Suite 2017, 7445 – 132<sup>nd</sup> Street Surrey, BC Canada V3W1J8

www.safe.com

Safe Software Inc. assumes no responsibility for any errors in this document or their consequences, and reserves the right to make improvements and changes to this document without notice.

#### Trademarks

FME is a registered trademark of Safe Software Inc.

All brand or product names mentioned herein may be trademarks or registered trademarks of their respective holders and should be noted as such.

#### **Documentation Information**

Document Name: FME Desktop Smallworld Training Pathway Manual FME Version: FME 2014-SP3 32-bit Operating System: Windows 7 SP-1, 64-bit Database: Smallworld 4.3 Core + Cambridge Database Updated: November 2014

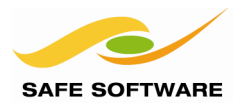

## **Table of Contents**

| Table of Contents                                                                                                    | 3                     |
|----------------------------------------------------------------------------------------------------|-----------------------|
| Introduction<br>Database Pathway<br>FME Version<br>Sample Data<br>Smallworld Database<br>Training Course Resources                                                             | 4<br>4<br>4<br>4<br>5 |
| Working with the Smallworld Database and FME<br>Installation<br>Starting the Smallworld GIS<br>Import/Export Errors<br>SpatialBiz Plug-in Interface Between Smallworld and FME | 6<br>6<br>8<br>8      |
| Getting Going                                                                                                    | 9                     |
| Coordinate Systems                                                                                                    | 9                     |
| Install a Coordinate System                                                                                                    | 9                     |
| Connecting to the Smallworld Database                                                                                                    | .11                   |
| FME Connection Service                                                                                                    | .11                   |
| Display Multiple Geometries                                                                                                    | .14                   |
| Smallworld Geometry                                                                                                    | 16                    |
| Export Examples                                                                                                    | . 17                  |
| Export to FME Feature Store (FFS)                                                                                                    | . 17                  |
| Export to Esri File Geodatabase                                                                                                    | . 20                  |
| Export to Autodesk AutoCAD 3D Map                                                                                                    | . 22                  |
| Data Export Summary                                                                                                    | . 23                  |
| Import Examples                                                                                                    | .24                   |
| Considerations for Import                                                                                                    | .24                   |
| Import Simple Geometries                                                                                                    | .25                   |
| Database Operation                                                                                                    | .31                   |
| Writing to Smallworld Multiple Geometries                                                                                                    | . 34                  |
| Load Supply Point Multiple Geometries                                                                                                    | 34                    |
| Database Operations on Smallworld                                                                                                    | .39                   |
| Update Electric Network                                                                                                    | .39                   |
| Working with Alternatives or Versions                                                                                                    | .45                   |
| Extract Deltas from an Alternative                                                                                                    | .45                   |
| Advanced Task—WHERE Predicate                                                                                                    | 47                    |
| Join Fields                                                                                                    | .48                   |
| Viewing Intermediate Join Tables                                                                                                    | .48                   |
| Simple Joins                                                                                                    | 51                    |
| Network Topology                                                                                                    | .53                   |
| Session Review                                                                                                    | .54<br>54             |

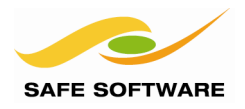

## Introduction

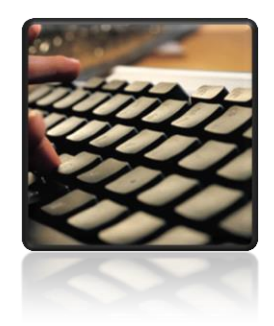

This training material is part of the FME Training Pathway system.

**Database Pathway** This training material is part of the FME Training Database Pathway.

The Smallworld training pathway contains advanced content and assumes that the user is familiar with all of the concepts and practices covered by the FME Database Pathway Tutorial, and the FME Desktop Basic Training Course.

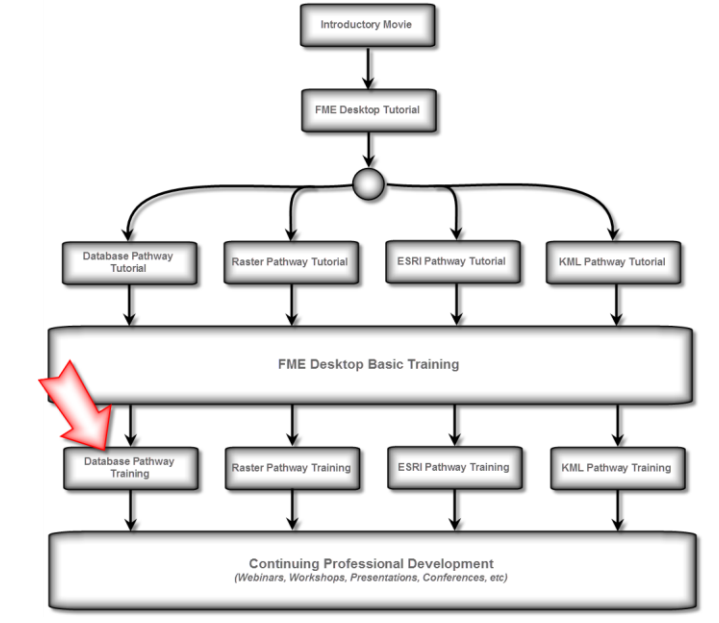

## **FME Version**

This training material is designed specifically for use with FME2014. You may not have some of the functionality described if you use an older version of FME.

## Sample Data

The sample data required to carry out the examples and exercises in this document can be obtained from the training resource page:

- Full FME Training Dataset
- FME for Smallworld Training Data

## **Smallworld Database**

This training includes documented steps for **GE Smallworld Core version 4.3** using the **FME Translator 4.3**. This training uses the Smallworld Cambridge sample database as well as some secondary dataset, see links above.

Older versions of Smallworld or the FME Translator do not support the functionality described in this training. Other Smallworld varieties will differ in their use.

This training assumes the user is familiar with the Smallworld applications for inspecting the Smallworld database and managing *'alternatives'*.

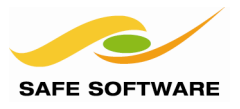

## Training Course Resources

The data used in this training is largely based on data from the Smallworld Cambridge Database supplied as part of the Smallworld core product. The Cambridge database is installed on your Amazon AWS computer.

See the section: "Starting the Smallworld GIS" on how to start the Smallworld GIS.

Other resources you will be working with are:

| Location                                     | Resource                                 |
|----------------------------------------------|------------------------------------------|
| C:\FMEData2014\Resources\Smallworld          | Datasets used by this training           |
| C:\FMEData2014\Workspaces\SmallworldTraining | Workspaces used in the exercises         |
| C:\FMEData2014\Output                        | Good place to direct any exercise output |
| <documents>/My FME Workspaces</documents>    | Default location to save FME workspaces  |

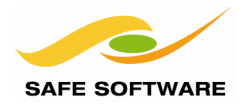

## Working with the Smallworld Database and FME

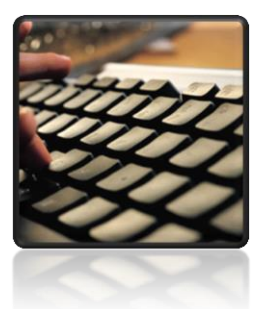

The Smallworld FME translator provides access to Smallworld objects in a form suited to most GIS and CAD applications.

The Smallworld database provides a rich set of functions and capabilities for managing GIS data. Smallworld uses the VMDS database for its data storage. That database structure often needs to be translated into other formats suited to other GIS and CAD applications.

Smallworld objects typically contain multiple geometries, whereas many other GIS formats have limitations on their support for multiple geometries. FME provides a powerful toolkit to translate between Smallworld objects, including multiple geometries, and other GIS formats.

## Installation

FME Smallworld Suite consists of several components;

- FME for Smallworld Edition FME with Smallworld licensing
- Smallworld Translators Suite DVD which contains:
  - Install documentation (swtransins.pdf) and installer
  - o Smallworld Translators Suite User Documentation
  - Smallworld FME Translator magik
  - FME dll and FME metafile

Both the Smallworld 4 core and the Smallworld FME Translator must be installed in order for FME to be able to read or write Smallworld data.

The installation components are supplied by GE Smallworld on the Smallworld Translators Suite DVD. Ensure you have the installation pack that matches you're version of Smallworld core product.

## Starting the Smallworld GIS

Before you start the FME for Smallworld training, you need to start-up the Smallworld GIS. Here's what you need to do:

- 1. On your Amazon AWS Remote Desktop double click or Open the **Start Smallworld** shortcut icon. Two events will happen:
  - a. The emacs editor will start and open at a MagikSF> command prompt
  - b. The Smallworld Application Manager will open

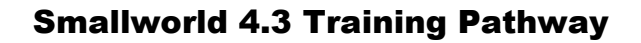

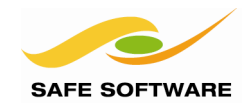

| emacs@NONA                                                                                            |                                                                                                    |                                                                         |
|----------------------------------------------------------------------------------------------------|----------------------------------------------------------------------------------------------------|-------------------------------------------------------------------------|
| Prie Eait Options Burrers Tools SW Gis Preip                                                          | 1 G 🖴 💥 🔯 🏻 🔙 🗶                                                                                                    | <mark>}</mark> → <u>⊨</u> ≣                                             |
| Image: Second state       Image: Second state       Image: Second state       Image: Second state     | want to save and for Lish evalue                                                                                                    | tion                                                                    |
| <pre>;; If you want to create a file, visit<br/>;; then enter the text in that file's c</pre>         | that file with C-x C-f,                                                                                                    |                                                                         |
|                                                                                                    | Smallworld Application Manager  Application  Administration - Smallworld Core  Administration - Smallworld Core  FME Import & Export  Professional - Smallworld Core | Status<br>Available<br>Available<br>Available<br>Available<br>Available |
| -1\ *scratch* All L1 (Lisp<br>\$ 4 \bar{b} [ "gis" ]                                                  |                                                                                                    |                                                                         |
| Customisation Products:<br>user_custom 4.3.0 Produc<br>sw_core_help 4.3.0 Help r                      | Start End <b>Help</b>                                                                                                    | -<br>Log Off                                                            |
| Database(s) Re-Opened Successfully<br>False "C:\Smallworld43\cambridge_db\ima<br>MagikSF><br>MagikSF> | ages\fme43.msf"                                                                                                    |                                                                         |
| -1\**- *gis* Bot L34 (Gis:<br>Filtering Magik output(11 chars)                                        | run AC Abbrev)                                                                                                    |                                                                         |

 Start the Smallworld Connection Service. This service allows the FME 'client' to connect to the Smallworld VMDS database. In emacs, at the MagikSF> prompt enter: MagikSF> fme\_connection\_service.start(30000, \_unset, :gis)

You should see the response:

fme\_connection\_service running\_on\_port: 30000 a sw:fme\_connection\_service MagikSF>

- In the Smallworld Application Manager, select the Professional Smallworld Core application and click Start.
   Do not select the FME Import & Export application - this is the older FME interface
- In the Smallworld GIS, select the Bookmark tool (or use View Bookmarks) and select the Electric Network bookmark. This will zoom into the area of interest for the training.
- 5. Open the Version Manager and then select the correct dataset.
  - a. In the Smallworld GIS, select File Versions...
- 6. Select Dataset: Electricity

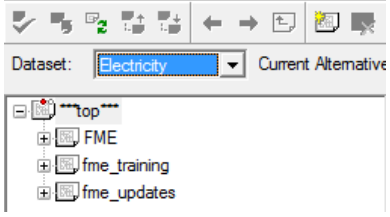

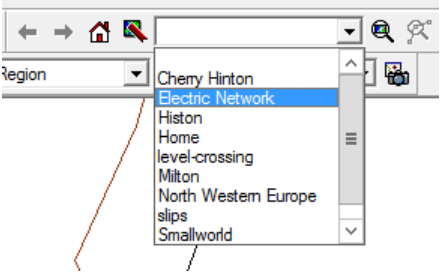

You'll come back to the alternatives and versions later in the training.

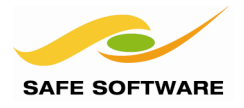

## Import/Export Errors

If an import/export error occurs, check the FME log first. The traceback messages in Smallworld will generally be misleading.

Next check the emacs traceback to see whether the error occurred in the Smallworld FME translator. The document "Smallworld Translators Suite, Smallworld FME® Reference" from GE does describe some of the typical Smallworld errors which may occur.

If an error occurs during an import to Smallworld it is probably wise to rollback to a checkpoint to ensure that invalid data was not loaded.

## SpatialBiz Plug-in Interface Between Smallworld and FME

The SpatialBiz Plug-in for FME from Spatial Business Systems Inc provides another interface between FME and Smallworld, separate from the Smallworld FME Translator. The SpatialBiz Plug-in may offer advantages over the Smallworld FME Translator in certain circumstances

More information about the SpatialBiz Plug-in for FME is available on <u>FMEpedia.com</u>.

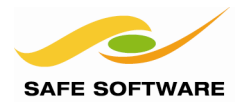

## **Getting Going**

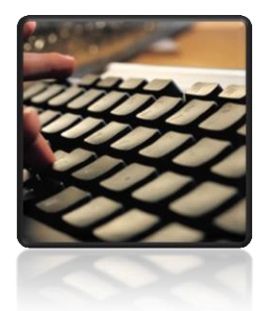

Setup the coordinate system used by the examples and test the connection service between FME and Smallworld

## **Coordinate Systems**

Smallworld generally uses a worldwide coordinate system. The coordinate units are usually in inches, cm or mm, depending on the coordinate resolution required. When translating to other formats, this world coordinate system will most often need to be reprojected into a different coordinate system. FME may not support the coordinate system in the units of the Smallworld world coordinate system. For example, FME support the British National Grid coordinate system in meters. But the Cambridge database use a British National Grid millimeter coordinate system. So we have created a coordinate system called BritishNatgGrid\_mm for the FME Smallworld training.

You may wish to create a custom coordinate system to support the units your Smallworld is using refer see the FME User Documentation: <u>FME Coordinate Systems</u>.

| Setup: Install Coordinate System |                                                             |  |  |  |
|----------------------------------|-------------------------------------------------------------|--|--|--|
| Objective                        | Install coordinate system used by Cambridge sample database |  |  |  |

## Install a Coordinate System

The Cambridge sample database uses a millimeter coordinate system, BritishNatGrid\_mm, that is not included in the FME installation.

Install this coordinate system in preparation for the examples to follow.

## 1) Install BritishNatGrid\_mm

Locate this coordinate system file in the Smallworld training resources folder at C:\FMEData2014\Resources\Smallworld\Coordinate Systems\ BritishNatGrid mm.fme

Restart FME Workbench and FME Data Inspector so they will load this new coordinate system.

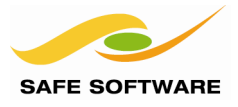

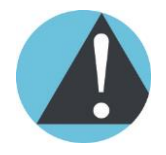

FME does not know which coordinate system a Smallworld database is using.

You must determine which coordinate system Smallworld is using and be sure to specify that coordinate system explicitly for each FME reader and writer that is connected to Smallworld.

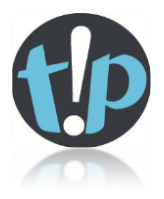

FME might not contain a world coordinate system that matches your Smallworld database.

*In that case, you may have to create a custom FME coordinate system to match your Smallworld database. See the FME User Documentation: <u>FME Coordinate Systems</u> > <i>Custom Coordinate Systems* > <u>About Custom Coordinate Systems</u>

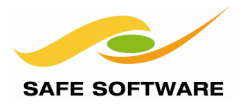

## **Connecting to the Smallworld Database**

The Smallworld VMDS database must have a connection service configured so that FME can communicate with the database and read or write objects.

## **FME Connection Service**

Before FME can connect to the Smallworld VMDS the FME Connection Service must be running on the Smallworld server. Start the FME Connection Service using the following *magik* command:

```
fme connection service.start(30000, unset, :gis)
```

See the section Starting the Smallworld GIS above.

| Test: FME Connection Service |                                                |  |  |
|------------------------------|------------------------------------------------|--|--|
| Objective                    | Test the connection between FME and Smallworld |  |  |

Follow these steps to test the connection to the Smallworld database, and inspect the data in the FME Data Inspector.

It is useful to view Smallworld data using the FME Data Inspector because this allows you to:

- Inspect the data prior to translation
- Determine how FME "sees" or "represents" the Smallworld data
- Determine what data structures need to be created to successfully import data.

## 1) FME Data Inspector

Start FME Data Inspector—Go to Start > All Programs > FME Desktop 2014 > FME Data Inspector or use the FME Data Inspector short cut on your taskbar.

Select File > Open Dataset.

Enter the reader format parameters **Reader Format:** Smallworld 4

| 🤣 Select Da | ataset T | o View         |                   | X      |
|-------------|----------|----------------|-------------------|--------|
| Reader      |          |                |                   |        |
| Format:     | Smallw   | orld 4         |                   |        |
| Dataset:    | localho  | st:30000       |                   |        |
| Paramet     | ers      | Coord. System: | BritishNatGrid_mm |        |
| Help        |          |                | Ск                | Cancel |

Database Connection

Server Host: localhost Server Port: 30000 Service: FME Username: Password:

Enter the Coord. System: Select BritishNatGrid\_mm

| 2) Enter Database Connection Parameters                 |  |  |  |  |  |
|---------------------------------------------------------|--|--|--|--|--|
| Click on the Parameters button and enter the Smallworld |  |  |  |  |  |
| database connection parameters:                         |  |  |  |  |  |
| Server Host: localhost                                  |  |  |  |  |  |
| Server Port: 30000                                      |  |  |  |  |  |
| Service: FME                                            |  |  |  |  |  |
| Username: (blank)                                       |  |  |  |  |  |
| Password: (blank)                                       |  |  |  |  |  |

## 3) Open Table List

Still in the Parameters dialog, click on the browse button next to Table List

| Constraints        |       |
|--------------------|-------|
| Expose Internal Ta | ables |
| Table List:        |       |
| Alternative:       |       |
| Checkpoint:        |       |
| WHERE Clause:      |       |
|                    |       |

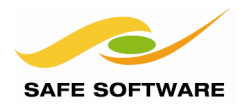

| Select Feature Types                                                                               | X                   |
|----------------------------------------------------------------------------------------------------|---------------------|
| <ul> <li>electricity.cable</li> <li>electricity.joint</li> </ul>                                   |                     |
| <ul> <li>electricity.substation</li> <li>electricity.supply_point</li> <li>gis.min_road</li> </ul> |                     |
| demographics.area demographics.construction                                                        |                     |
| demographics.dimensioning<br>demographics.district                                                 |                     |
| demographics.drafting_areas<br>demographics.drafting_lines                                         | -                   |
| Q.                                                                                                 | Select all V Sorted |
|                                                                                                    | OK Cancel           |

## 4) Select Tables to View

The Select Feature Types dialog appears.

In the Filter text box, enter "electric" or "gis" to filter the list of feature types.

Select each of these feature types:

- electricity.cable
- electricity.joint
- electricity.substation
- electricity.supply\_point
- gis.min\_road

Click OK to close the Select Feature Types dialog

## 5) Use Search Envelope

Check the Use Search Envelop and enter:

- Minimum X: 54500000
- Minimum Y: 25900000
- Maximum X: 54700000
- Maximum Y: 26100000

These search envelope values are in the source data units of measure – millimeters in this case since the Smallworld world coordinate system is British National Grid mm.

#### Click **OK** to close the Parameters dialog Click **OK** again, to open the dataset in FME Data Inspector

| FME Data Inspector          |                        |                    |                                                                                                    |                           |                                         |                                          |                                                                                                    |
|-----------------------------|------------------------|--------------------|----------------------------------------------------------------------------------------------------|---------------------------|-----------------------------------------|------------------------------------------|----------------------------------------------------------------------------------------------------|
| File View Camera            | Tools Settings         | Window Help        |                                                                                                    |                           |                                         |                                          |                                                                                                    |
| 🖻 🖬 🖬 🖬                     | a 🖬 C 🔒                | ) 🕸 🎟 🔢            | ିଲ୍ଲ 🚺 🖑 <b>କ୍ ବ୍</b>                                                                                                    | Q 🕱 🗶 🗉                   | 1 😽 🔳                                   |                                          |                                                                                                    |
| Feature Information         |                        |                    | ₫ × View 1                                                                                                    | ×                         |                                         |                                          |                                                                                                    |
|                             |                        | Features Selected: | 1 of1 4 >                                                                                                    | 1 1923                    | 1/20                                    | 8                                        | /. `.                                                                                                    |
| Property                    |                        | Value              | -                                                                                                    | 1 1 1 m                   |                                         |                                          | 1                                                                                                    |
| Feature Type                |                        | electricit         | vsupply point                                                                                                    |                           | An and the                              |                                          | \                                                                                                    |
| Coordinate System           | 1                      | BritishNa          | tGrid mm                                                                                                    |                           | A. ···································· | X/                                       | 1                                                                                                    |
| Dimension                   |                        | 2D                 |                                                                                                    | 0                         |                                         |                                          | Last                                                                                                    |
| Number of Vertice           | s                      | 1                  | and the second second se | $\langle \rangle \rangle$ |                                         | ~                                        |                                                                                                    |
| Min Extents                 |                        | 54647969           | 3.0. 26088309                                                                                                    |                           |                                         | -                                        |                                                                                                    |
| Max Extents                 |                        | 54647969           | 9.5. 26088309                                                                                                    | 6                         | X                                       | S AN                                     | and the states                                                                                                    |
| 4 Attributes (33)           |                        | 51011505           | =                                                                                                    | 8                         |                                         |                                          |                                                                                                    |
| customer (enc               | oded: utf-16)          | 26891038           | 7                                                                                                    |                           |                                         | ~ ~ ~ ~ ~ ~ ~ ~ ~ ~ ~ ~ ~ ~ ~ ~ ~ ~ ~ ~  |                                                                                                    |
| customer class              | (encoded: utf-16)      | Private            |                                                                                                    | A PAR                     | AL.                                     |                                          |                                                                                                    |
| fme db operat               | tion (encoded: utf-16  | 5)                 | 2                                                                                                    |                           | A A A                                   |                                          | a a                                                                                                    |
| fme geometry                | (string)               | fme poir           | nt                                                                                                    | 1.1                       | 5 1                                     | - 100°                                   | in the second second se |
| fme rotation (              | 54 bit real)           | 0.0                | 52                                                                                                    |                           | // -/                                   | - 63                                     | A A A A A A A A A A A A A A A A A A A                                                                                                    |
| fme text size (             | 64 bit real)           | 1.0                | 100                                                                                                    |                           | < <u>-</u>                              | A Comment of                             |                                                                                                    |
| fme text string             | 1                      | CAM-910            | 0388-SP                                                                                                    |                           | A1309                                   | - we                                     | X A A                                                                                                    |
| fme type (strin             | (a)                    | fme text           |                                                                                                    |                           |                                         | - / -                                    |                                                                                                    |
| id (encoded: u              | tf-16)                 | CAM-910            | 0388-SP                                                                                                    |                           | 11                                      | - X                                      | Montrose                                                                                                    |
| sworld geom                 | type (string)          | sworld to          | ext                                                                                                    |                           |                                         | /                                        | House                                                                                                    |
| sworld_geome                | try{0}.sworld_geom_    | type (st sworld_te | ext                                                                                                    |                           | - 28                                    |                                          | Kintosa                                                                                                    |
| sworld_geome                | try{0}.sworld_horiz_ju | ust (stri 2        |                                                                                                    |                           |                                         |                                          | Maur                                                                                                    |
| sworld_geome                | try{0}.sworld_name (   | (string) label     |                                                                                                    |                           |                                         | 8 - 8 -                                  | 1 mews                                                                                                    |
| sworld_geome                | try{0).sworld_orienta  | tion (st 0         | 1                                                                                                    |                           | 6                                       |                                          |                                                                                                    |
| sworld_geome                | try(0).sworld scale (6 | 54 bit re 1.0      |                                                                                                    |                           |                                         |                                          |                                                                                                    |
| sworld_geome                | try{0}.sworld_text_he  | ight (st 1         | Al                                                                                                    | 134                       |                                         |                                          |                                                                                                    |
| sworld_geome                | try{0}.sworld_text_str | ring (stri CAM-910 | 0388-SP                                                                                                    |                           |                                         | a la la la la la la la la la la la la la |                                                                                                    |
| sworld_geome                | try{0}.sworld_type (st | tring) sworld_te   | ext                                                                                                    |                           |                                         | Deal                                     |                                                                                                    |
| sworld aeome                | trv(0).sworld vert iu: | st (string) 2      | Ties                                                                                                    | Courtesy of MapQuest      |                                         | 111 00                                   | 8                                                                                                    |
| Feature Information         | Display Control        |                    |                                                                                                    | the of                    | A1134                                   | All All                                  | Wesley                                                                                                    |
| able View                   |                        |                    |                                                                                                    |                           |                                         |                                          | e                                                                                                    |
| id                          | customer class         | customer           | fme db operation                                                                                                    |                           |                                         |                                          | *                                                                                                    |
| 1 CAM-010422-SP             | Drivate                | 268910421          |                                                                                                    |                           |                                         |                                          |                                                                                                    |
| 2 CAMA 010405 CD            | Drivete                | 260010404          |                                                                                                    |                           |                                         |                                          |                                                                                                    |
| 2 CAM-910403-3P             | Private                | 206910404          |                                                                                                    |                           |                                         |                                          |                                                                                                    |
| CAW-910388-SP               | Private                | 200910387          |                                                                                                    |                           |                                         |                                          |                                                                                                    |
| 4 CAM-909157-SP             | Private                | 938312             |                                                                                                    |                           |                                         |                                          |                                                                                                    |
| 5 CAM-909153-SP             | Private                | 938278             |                                                                                                    |                           |                                         |                                          |                                                                                                    |
| 6 CAM-909113-SP             | Private                |                    |                                                                                                    |                           |                                         |                                          |                                                                                                    |
| 7 CAM-909149-SP             | Private                | 938126             |                                                                                                    |                           |                                         |                                          |                                                                                                    |
| 8 CAM-909117-SP             | Private                |                    |                                                                                                    |                           |                                         |                                          | *                                                                                                    |
| ۹                           |                        | in an              | y column                                                                                                    | •                         |                                         |                                          | 1 selected / 64 row(s)                                                                                                    |
| ectricity.cable_centreline_ | lv electricity.joint_l | location_hv electr | ricity.joint_location_lv electricit                                                                                                    | y.substation_annotation   | electricity.substation_location         | electricity.supply_point_label           | electricity.supply_point_location gis.min_road_centre_line                                                                                                    |
| Table View Log              |                        |                    |                                                                                                    |                           |                                         |                                          | SPHEDICAL MEDICATOR V. 14536 0809 V. 6820752 0239                                                                                                    |
|                             |                        |                    |                                                                                                    |                           |                                         |                                          | SPHERICAL_WERCATOR A. 14320.0000 1: 0035753.5320                                                                                                    |

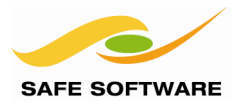

Select the inspection tool ① and click on the various features to see how FME represents the Smallworld objects with individual attributes and geometry in the Table View and the Feature Information window. In the Feature Information window, note the *sworld\_geometry*{} list attribute. More about the sworld\_geometry{} list attribute later.

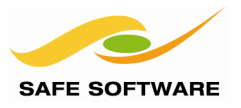

## **Display Multiple Geometries**

Smallworld objects often have multiple geometry columns, for example centreline & annotation. FME can preserve the multiple spatial column structure, or simplify the geometries.

When you configure the Smallworld reader, the Service parameter lets you select whether you will preserve multiple spatial columns or have FME simplify the geometries. The Service parameter options are:

FME

FMENOFACTORY

Simplify geometries Preserve multiple spatial columns

## Service: FME

Using Service: FME simplifies the Smallworld objects so that they are more compatible with most other GIS and CAD formats. Smallworld objects that contain multiple geometries are split into separate features with different FME feature types, one feature type for each geometry. For example, the Smallworld rail\_line object with line and annotation geometries will become the FME feature types gis.rail\_line\_centre\_line and gis.rail\_line\_annotation. Similarly a Supply Point object will be split into two features, electricity.supply\_point\_location and electricity.supply\_point\_label.

## Service: FMENOFACTORY

The FMENOFACTORY service produces the "raw" Smallworld objects. The multiple geometries from the Smallworld objects are represented as aggregates on the FME features.

Displaying the "raw" Smallworld objects in FME Data Inspector is one way to determine how you need to structure the data in FME Workbench so that it will upload to Smallworld successfully.

In the previous example you used the default parameter Service: FME. The next example illustrates Service:NOFACTORY.

## 1) Start FME Data Inspector

Back in FME Data Inspector, Select **File > Open Dataset.** 

Enter the reader format parameters **Reader Format:** Smallworld 4 **Coord. System:** BritishNatGrid\_mm

## 2) Enter Database Connection Parameters

Click on the Parameters button and enter the<br/>Smallworld database connection parameters:Server Host:localhostServer Port:30000Service:FMENOFACTORYUsername:(blank)Password:(blank)

| Select Da | ataset T | o View          |                   | X      |
|-----------|----------|-----------------|-------------------|--------|
| Reader    |          |                 |                   |        |
| Format:   | Smallw   | orld 4          |                   | •      |
| Dataset:  | localhos | localhost:30000 |                   |        |
| Paramet   | ers      | Coord. System:  | BritishNatGrid_mm | •      |
| Help      |          |                 | Ск                | Cancel |

| Database Connection |           |
|---------------------|-----------|
| Server Host:        | localhost |
| Server Port:        | 30000     |
| Service:            |           |
| Username:           |           |
| Password:           |           |
| ·                   |           |

## 3) Open Table List

Still in the Parameters dialog, click on the browse button next to Table List

## 4) Select Tables to View

The Select Feature Types dialog appears. Notice that only the main table names are available from this service.

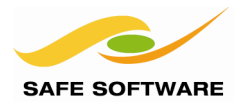

Choose the same objects as before:

- electricity.cable
- electricity.joint
- electricity.substation
- electricity.supply\_point
- gis.min\_road

Click **OK** to close the Select Feature Types dialog Click **OK** to close the Parameters dialog Click **OK** again, to open the dataset.

## 6) Inspect the Dataset

Use the table view or the inspection tool to select a electricity.supply\_point feature. You can see the feature attributes and the geometry. The geometry of the feature is an FME Aggregate with two parts, a **location** and a **label**.:

```
Attributes (17)
    customer (encoded: utf-16)
    customer class (encoded: utf-16)
                                                             Private
    fme db operation (encoded: utf-16)
    fme geometry (string)
                                                             fme aggregate
    fme type (string)
                                                             fme collection
    id (encoded: utf-16)
                                                             CAM-909297-SP
    sworld geometry{0}.sworld name (string)
                                                             location
    sworld geometry{0}.sworld orientation (64 bit real)
                                                            41.86571
    sworld geometry{0}.sworld scale (64 bit real)
                                                            1.0
    sworld_geometry{0}.sworld_type (string)
                                                             sworld point
    sworld geometry{1}.sworld horiz just (32 bit integer)
                                                            2
    sworld geometry{1}.sworld name (string)
                                                            label
    sworld geometry{1}.sworld orientation (64 bit real)
                                                            0.0
    sworld geometry{1}.sworld text height (64 bit real)
                                                            1.0
    sworld_geometry{1}.sworld_text_string (string)
                                                            CAM-909297-SP
    sworld_geometry{1}.sworld_type (string)
                                                            sworld text
    sworld geometry{1}.sworld vert just (32 bit integer)
                                                            2
IFMEAggregate (2 Parts)
    Part 0: IFMEPoint
                                        545902213.0, 260057796.0
    Part 1: IFMEText
                                        CAM-909297-SP
        Encoding Name
                                        fme-system
        Text Rotation (degrees CCW)
                                        0.0
        Text Size
                                        1.0
        Text Location
                                        545883479.0, 260059586.0
```

The geometry parts of feature will vary, depending on the object you select. For linear features such as the electricity.cable, the Smallworld chain and sectors are represented in FME as a path and segments (sometimes called a **complex edge** in network applications). The path is equivalent to the Smallworld **chain** and each sector is represented as a segment of the FME path. Select the cable:

known\_as = Union Lane LV This is a multi-sector chain in Smallworld.

If your Smallworld geometries also contain circular arcs, they will be preserved. Other types of arc (elliptical, spline, etc.) are stroked.

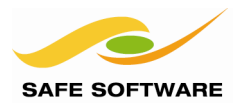

## **Smallworld Geometry**

The Smallworld geometry representation in FME is made-up from three parts:

- Smallworld geometry field (geometry name and type)
- FME geometry aggregate
- sworld\_geometry{} list attribute

The sworld\_geometry{} list attribute describes the structure of the geometry aggregate and is used to link the FME geometry to the Smallworld geometry field when writing objects to Smallworld. In the Supply Point example above the FME Aggregate has two parts:

Part 1 FME Point

Part 2 FME Text

The sworld\_geometry{} list attributes describes the associated geometry name and any geometry characteristics, such as text orientation.

Again, in the Supply Point example above:

```
sworld_geometry{0}.sworld_name (string) location
indicates that the first geometry in the aggregate is the location spatial column. Similarly,
    sworld_geometry{1}.sworld_name (string) label
```

indicates that the second part of the FME aggregate is the label spatial column. The sworld\_geometry{} list attributes

sworld\_geometry{1}.sworld\_horiz\_just (32 bit integer) 2
sworld\_geometry{1}.sworld\_orientation (64 bit real) 0.0
sworld\_geometry{1}.sworld\_text\_height (64 bit real) 1.0
sworld\_geometry{1}.sworld\_text\_string (string) CAM-909297-SP
sworld\_geometry{1}.sworld\_vert\_just (32 bit integer) 2
learning appendix appendix

describe specific characteristics of the text geometry.

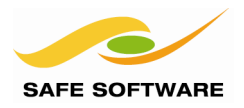

## **Export Examples**

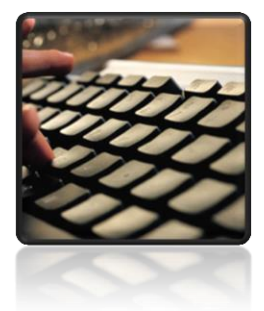

**Export examples illustrate some of the typical issues associated** with how Smallworld objects can be represented on other formats

## **Export to FME Feature Store (FFS)**

FME Feature Store (FFS) is the internal FME format. It's useful to write Smallworld objects to FFS as this format maintains much of the complex structure of the Smallworld data, including multiple geometries and sectors. If you ever need to send Safe support an example of your Smallworld data, this is the best format to use.

|                                                                                                    | Example 1: Write to FME Feature Store (FFS)                                     |                                                                            |  |
|----------------------------------------------------------------------------------------------------|---------------------------------------------------------------------------------|----------------------------------------------------------------------------|--|
|                                                                                                    | Scenario FME user                                                               |                                                                            |  |
|                                                                                                    | Data         Electricity facilities and minor roads                             |                                                                            |  |
|                                                                                                    | Overall Goal         Read Smallworld data and write to FME Feature Store format |                                                                            |  |
| Demonstrates         Smallworld multiple geometry objects represented as FME feature aggr           Starting Workspace         Create from scratch |                                                                                 | Smallworld multiple geometry objects represented as FME feature aggregates |  |
|                                                                                                    |                                                                                 | Create from scratch                                                        |  |
|                                                                                                    | Finished Workspace                                                              | C:\FMEData\Workspaces\PathwayManuals\Smallworld1-Complete.fmw              |  |

This example also shows how to preserve the Smallworld multiple spatial columns in an FFS dataset.

## 1) Generate Workspace

Start FME Workbench. Select the option to Generate workspace.

| Reader Format:    | Smallworld 4      |
|-------------------|-------------------|
| Reader Dataset:   | localhost:30000   |
| Reader Coord Sys: | BritishNatGrid_mm |
| Reader Parameters |                   |
| Service:          | FMENOFACTORY      |

## 2) Select Tables to View

The Select Feature Types dialog appears.

Select each of these feature types:

- electricity.cable
- electricity.joint
- electricity.substation

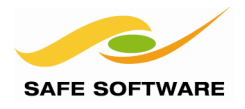

- electricity.supply\_point
- gis.min\_road

Click **OK** to close the Select Feature Types dialog

## 3) Use Search Envelope

Check the Use Search Envelope and enter:

- Minimum X: 54500000
- Minimum Y: 25900000
- Maximum X: 547000000
- Maximum Y: 26100000

Note that these values are in mm to match the BritishNatGrid\_mm coordinate system.

#### 4) Set the Reader Defaults

At the bottom of the Smallworld 4 Parameters dialog, select the Defaults option and set "Save as My Defaults" This will save your parameter settings for future use.

## 5) Writer Parameters

| Writer Format:  | FME Feature Store (FFS)             |
|-----------------|-------------------------------------|
| Writer Dataset: | C:\FMEData2014\Output\Cambridge.ffs |

Click OK to generate the workspace.

| electricity.substation: [SWORLDSWAF] | electricity.substation: Cambridge [FFS] |
|--------------------------------------|-----------------------------------------|
| v<br>electristation இ                | ► electristation (3)                    |
| ● electricity.joint ②                | ► electricity.joint 🔅                   |
| ► electrpoint @                      | ► electrpoint 🔅                         |
| jis.min_road @                       | ► gis.min_road 🔅                        |
| ● electriy.cable                     | ► electriy.cable                        |

## 4) Run and Inspect Output

Run the translation.

Inspect the output in the FME Data Inspector.

| electricity.cable                                              |                                                                                                    |
|----------------------------------------------------------------|----------------------------------------------------------------------------------------------------|
|                                                                | -                                                                                                    |
| electricity.cable                                              |                                                                                                    |
| fme_aggregate                                                  |                                                                                                    |
| fme_line                                                       |                                                                                                    |
| 914782                                                         |                                                                                                    |
| Union Lane LV                                                  |                                                                                                    |
| 488.6231554205155                                              | -                                                                                                    |
| 0                                                              |                                                                                                    |
| In service                                                     |                                                                                                    |
| centreline_lv                                                  |                                                                                                    |
| sworld_chain                                                   |                                                                                                    |
| LV                                                             | L                                                                                                    |
|                                                                |                                                                                                    |
| <inherited_or_default< td=""><td></td></inherited_or_default<> |                                                                                                    |
| <inherited_or_default< td=""><td></td></inherited_or_default<> |                                                                                                    |
|                                                                |                                                                                                    |
| No                                                             |                                                                                                    |
| . (545899295.0, 2601857                                        |                                                                                                    |
| (545919415.0, 2601752                                          |                                                                                                    |
| (545922638.0, 26017359)                                        |                                                                                                    |
| (545926157.0, 26017176                                         |                                                                                                    |
| (545936617.0, 26015945                                         |                                                                                                    |
| (545942244.0, 26015283                                         |                                                                                                    |
|                                                                | electricity.cable<br>electricity.cable<br>fme_aggregate<br>fme_line<br>914782<br>Union Lane LV<br>488.6231554205155<br>0<br>In service<br>centreline_lv<br>sworld_chain<br>LV<br><inherited_or_default<br>No<br/>(54599255.0, 2601857()<br/>(54592638.0, 2601752()<br/>(545926157.0, 2601717()<br/>(545926157.0, 2601717()<br/>(545926157.0, 2601717()<br/>(545926157.0, 2601717()<br/>(545926157.0, 2601717()<br/>(54592617.0, 2601528())</inherited_or_default<br> |

Use the select tool to select the Union Lane LV cable.

Notice the path geometry and the path segments that represent the original chain and chain sectors form Smallworld.

Select one of the Supply Point features Notice how the multiple geometries of the Smallworld object are represented by an FME aggregate.

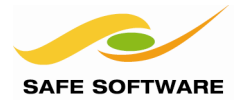

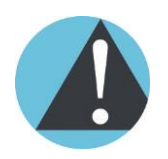

Writing to FFS is essentially a "dump" of Smallworld objects. If the translation to FFS fails, then there are probably errors in the Smallworld data.

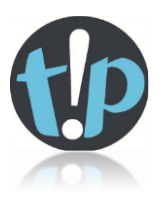

Using FFS files is a good way to send "raw" Smallworld data to the Safe Software support team.

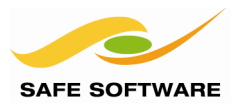

## Export to Esri File Geodatabase

The Esri Geodatabase format supports only one geometry per feature class. When the Smallworld FME service is used with the Esri writer, FME Workbench automatically will generate separate reader and writer feature types for each geometry on the Smallworld object.

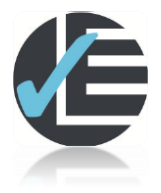

| Example 2: Write to Esri Geodatabase |                                                                                  |  |  |
|--------------------------------------|----------------------------------------------------------------------------------|--|--|
| Scenario                             | FME user                                                                         |  |  |
| Data                                 | Electricity facilities and minor roads                                           |  |  |
| Overall Goal                         | Read Smallworld data and write to EsriGeodatabase                                |  |  |
| Demonstrates                         | Smallworld multiple geometry objects represented with distinct FME feature types |  |  |
| Starting Workspace                   | Create from scratch                                                              |  |  |
| Finished Workspace                   | C:\FMEData\Workspaces\PathwayManuals\Smallworld2-Complete.fmw                    |  |  |

## 1) Generate Workspace

Start FME Workbench. Select the option to Generate workspace.

Reader Format: Reader Dataset: Reader Coord Sys: Reader Parameters Service: Table List: Smallworld 4 localhost:30000 BritishNatGrid\_mm

FME electricity.cable electricity.joint electricity.substation electricity.supply\_point gis.min\_road

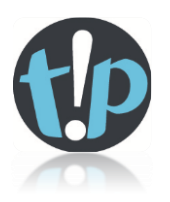

*You only need to select the object names; FME will automatically include their multiple geometries.* 

## **Use Search Envelope**

| Minimum X: | 545000000 |
|------------|-----------|
| Minimum Y: | 259000000 |
| Maximum X: | 547000000 |
| Maximum Y: | 261000000 |

Writer Format: Writer Dataset: Writer Coord Sys: Esri Geodatabase (File Geodatabase API) C:\FMEData\Output\DemoOutput\Cambridge.gdb BritishNatGrid

Be sure to specify the Smallworld Reader Service: FME and the different reader and writer coordinate systems as shown.

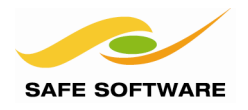

Click **OK** to generate the workspace.

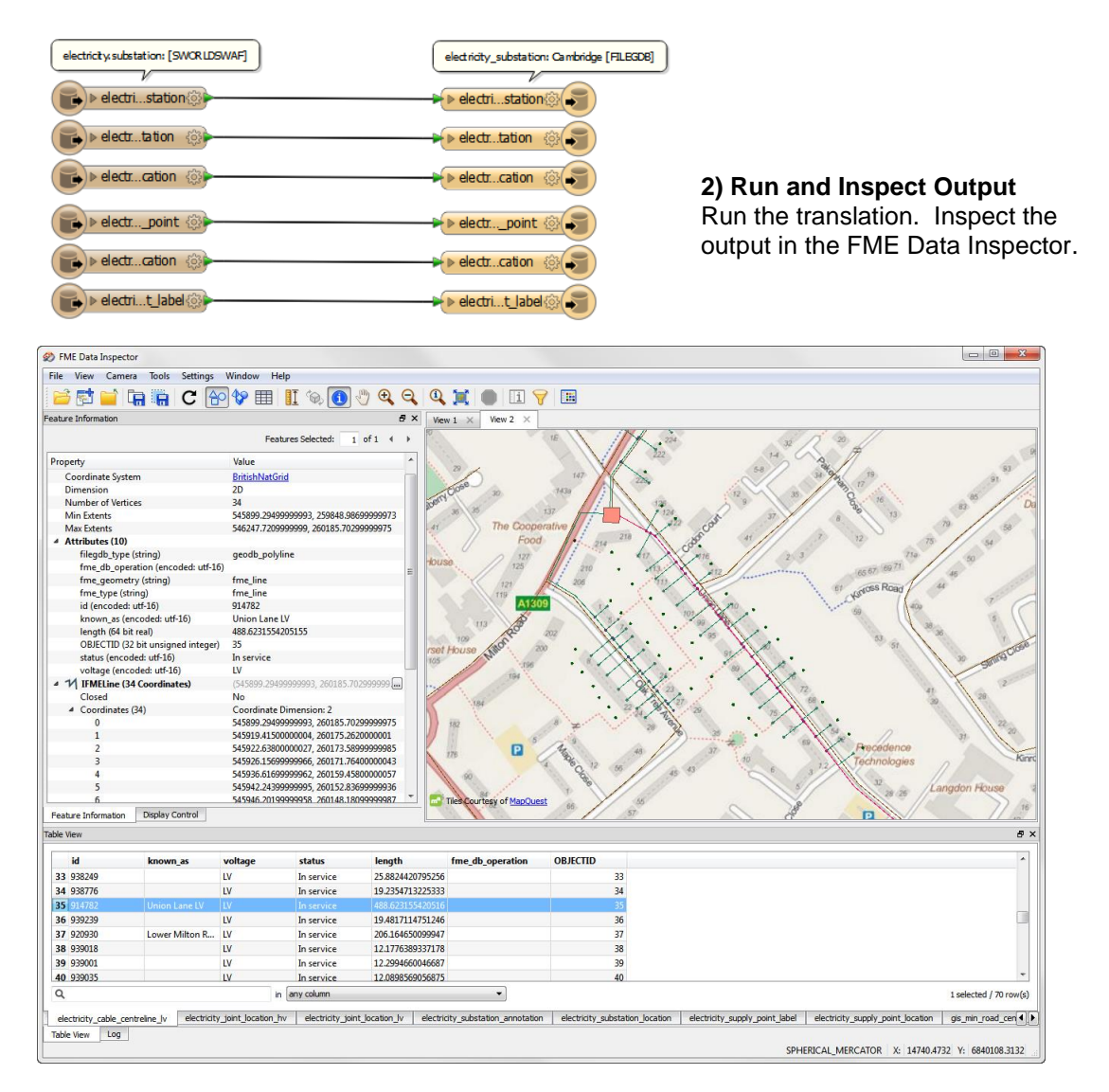

Notice how separate feature types are created for each geometry on the single Smallworld object. Use the inspection tool to select the Supply Point location and then the Supply Point label point. Observe that these two features representing the same Smallworld object are related by *id*.

## 3) Modify Workspace

This is typically where you'd do some more sophisticated schema mapping to represent your data in a more structured way in the Esri Geodatabase. This might include:

- Merge Supply Point high and low voltage features
- Map HV & LV to subtypes or domains
- Create annotation feature classes
- Relationship feature class

The Esri Geodatabase (File Geodatabase API) writer only has limited support for point, lines and areas. To gain the full benefits of the Esri Geodatabase, you can use the Esri Geodatabase (File Geodb ArcObjects) writer, provide you have ArcGIS installed and an ArcGIS license.

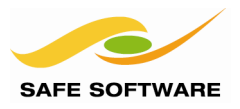

## Export to Autodesk AutoCAD 3D Map

AutoCAD supports only one geometry per feature, but you can have features with different geometries in the same layer. When the Smallworld FME service is used with the AutoCAD writer, FME Workbench automatically will generate separate reader and writer feature types for each geometry on the Smallworld object.

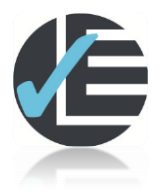

| Example 3: Write to Autodesk AutoCAD |                                                               |  |  |
|--------------------------------------|---------------------------------------------------------------|--|--|
| Scenario                             | FME user                                                      |  |  |
| Data                                 | Electricity facilities and minor roads                        |  |  |
| Overall Goal                         | Read Smallworld data and write to AutoCAD                     |  |  |
| Demonstrates                         | Ensure that all Smallworld attributes are written to AutoCAD  |  |  |
| Starting Workspace                   | Create from scratch                                           |  |  |
| Finished Workspace                   | C:\FMEData\Workspaces\PathwayManuals\Smallworld3-Complete.fmw |  |  |

## 2) Generate Workspace

Start FME Workbench. Select the option to Generate workspace.

| Reader Format:<br>Reader Dataset:<br>Reader Coord Sys:<br>Reader Parameters | Smallworld 4<br>localhost:30000<br>BritishNatGrid_mm                                                                |                        |  |
|-----------------------------------------------------------------------------|----------------------------------------------------------------------------------------------------|------------------------|--|
| Service:<br>Table List:                                                     | FME<br>electricity.cable<br>electricity.joint<br>electricity.substation<br>electricity.supply_point<br>gis.min_road |                        |  |
| Use Search Envelope                                                         |                                                                                                    |                        |  |
| •                                                                           | Minimum X:                                                                                                    | 54500000               |  |
|                                                                             | Maximum Y:                                                                                                    | 259000000<br>547000000 |  |
|                                                                             | Maximum Y:                                                                                                    | 261000000              |  |
| Writer Format:                                                              | Autodesk AutoO                                                                                                    | CAD Map 3D DWG/DXF     |  |
| Writer Dataset:                                                             | C:\FMEData\Ou                                                                                                    | Itput\Cambridge.dwg    |  |

Writer Coord Sys: BritishNatGrid

Click OK to generate the workspace.

## **Smallworld 4.3 Training Pathway**

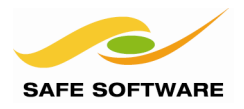

| electricity.substation: [SWORLDSWAF]   | electricity.substation: Cambridge [AUTOCAD_OD]   |
|----------------------------------------|--------------------------------------------------|
| v electristation (3)                   | ► electristation இ                               |
| ► electrtation @                       | ► electrtation @                                 |
| electrcation                           | ► electrcation 🔅                                 |
| electricity.supply_point: [SWORLDSWAF] | electricity.supply_point: Cambridge [AUTOCAD_OD] |
| electrcation                           | ► electrcation @                                 |
| electrit_label                         | ► electrit_label                                 |

## 2) Modify Workspace

You need to truncate some of the long layer names; electricity.cable\_centreline\_hv electricity.cable\_centreline\_lv Layer names in AutoCAD are limited to 30 characters so they will need to be renamed.

## 3) Run Translation

Run the translation. Inspect the output in the FME Data Inspector.

This is typically where you'd do some more sophisticated schema mapping to represent your data in a more structured way in the Esri Geodatabase. This might include:

- Merge Supply Point high and low voltage features
- Merge Supply Point labels into the same layer as the Supply Point locations
- Use an AutoCAD template file to define the structure of your AutoCAD file
- Use the the DWGStyler to add symbology such as blocks, line styles etc.
- Write a coordinate system .prj

## **Data Export Summary**

In summary, it's pretty straightforward to extract data from GE Smallworld. Gotchas are:

- Make sure the FME connection service is running in Smallworld
- Coordinate system using a world coordinate system
- Multiple vs. Single geometry export using Service: FMENOFACTORY or FME respectively
- Schema mapping of the results to the output schema

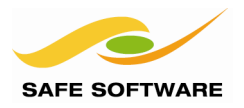

## **Import Examples**

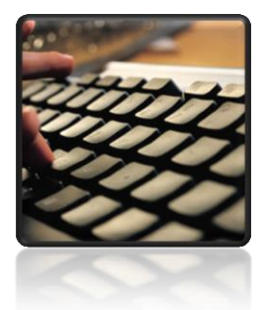

Import examples illustrate some of the issues associated with importing data into Smallworld, including handling multiple geometries and database operations

## **Considerations for Import**

FME can't create new objects in the Smallworld database. You can only load existing objects. This means that on import, the incoming source data schema must accurately match the existing Smallworld object schema. It's useful to obtain a descriptive CASE report of the Smallworld objects that will receive the imported data.

## Steps for Successful Import

- 1. Identify the correct Smallworld alternative or version to import into. FME will make the alternative writable
- 2. Use FME Data Inspector with the FMENOFACTORY service to inspect existing Smallworld objects in the target collection. Take note of the data schema that will need to be created in the FME workspace
- 3. Create the FME workspace in FME Workbench to translate the source dataset schema into the destination schema on the Smallworld objects
- 4. Test the workspace using the 'Redirect to Inspection Application' menu option, to ensure that the data is restructured as planned
- 5. Import the data into a test alternative and check the results
- 6. Import the data into the production alternative or "top" alternative
- 7. Inspect the updated Smallworld objects to verify that the imported data is loaded correctly.

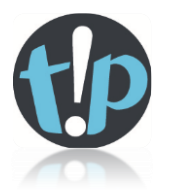

Before starting any data import, you should inspect both the source dataset in the FME Data Inspector and the Smallworld objects to obtain a full understanding of the data schemas.

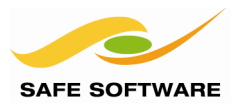

## **Import Simple Geometries**

The Electricity Cable objects in the Smallworld database have a single Centreline geometry. You're going to import some Proposed cables for a new sub-division into the Cambridge database from an AutoCAD 3D Map dataset.

|                                                                       | Example 4: Import Single Geometry Objects to Smallworld               |  |
|-----------------------------------------------------------------------|-----------------------------------------------------------------------|--|
| Scenario FME user                                                     |                                                                       |  |
| Data         Smallworld Electricity.Cable; Cambridge database inserts |                                                                       |  |
| Overall Goal                                                          | Insert new Smallworld electricity objects from feature update data    |  |
| Demonstrates                                                          | How to import single geometry objects into Smallworld                 |  |
| Starting Workspace                                                    | Create from scratch                                                   |  |
| Finished Workspace                                                    | C:\FMEData2014\Workspaces\SmallworldTraining\Smallworld4-Complete.fmw |  |

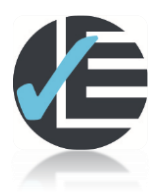

First, inspect the destination Smallworld objects and the source AutoCAD dataset.

## 1) Inspect Source Dataset

Open the FME Data Inspector. Click on File > Open Dataset:

Using FME Data Inspector, open the source dataset: "C:\FMEData2014\Resources\Smallworld\sourceData\electric\_networkProposed.dwg"

The AutoCAD file cable has a status attribute "In service" and "Proposed". You'll only import the proposed cables as the "In service" cables already exist in the Cambridge database.

In this case, because there is a .prj file in the same directory as the .dwg file, the coordinate system for the AutoCAD drawing can be determined – BritistNatGrid (meters)

## 2) Compare Electricity Cable in Smallworld and FME Data Inspector

Using the Smallworld Application Manager, open the Professional - Smallworld Core application and inspect the Cambridge sample database.

- Use the bookmark: Electric Network to zoom in on the Cambridge electric network data
- Choose the Select Mode tool and click on the "Lower Milton Rd LV" cable object
- Check the object Editor for the cable
   attributes and geometry

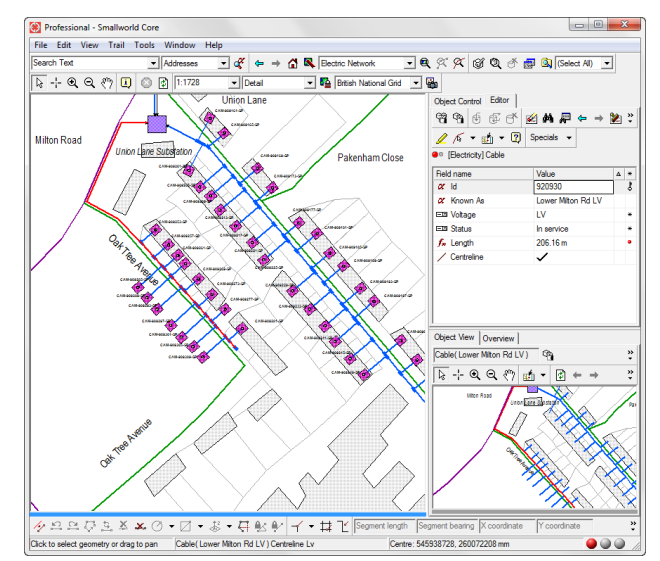

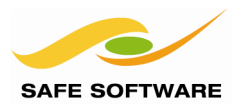

In the FME Data Inspector. Click on File > Open Dataset:

Reader Format: Reader Dataset: Reader Coord Sys: Reader Parameters Service: Table List: Smallworld 4 localhost:30000 BritishNatGrid\_mm FMENOFACTORY

🔁 🖬 🖬 C ি 🕅 🏢 👖

Q Q 1

electricity.cable

- Zoom in to the same area as above
- Choose the Select Features tool and click on the "Lower Milton Rd LV" cable feature

Compare the Smallworld and FME representations of the electricity.cable. In FME the cable geometries are represented by a single geometry (centerline)

- in the case of "Lower Milton Rd LV" a multi-segment path geometry.

## 3) Inspect Destination Schema

In the Smallworld GIS, use the Editor to inspect the electricity.cable objects schema. Notice that the sys\_id field is named '**id'** is the key field. If you look at a CASE report of the electricity.cable it'll be a mandatory field.

| Electricity] Cab             | le . |                    |   |   |
|------------------------------|------|--------------------|---|---|
| Field name                   | 3    | Value              | Δ | * |
| αld                          |      | 920930             |   | ţ |
| 🏾 Known As                   |      | Lower Milton Rd LV |   |   |
| E Voltage                    |      | LV                 |   | × |
| E Status                     |      | In service         | • | * |
| <b>f</b> <sub>≈</sub> Length |      | 206.16 m           |   | ٠ |

Centreline

The Status attribute is an enumerated list with possible values:

```
In service
Abandoned
Accepted
Out of service
Proposed
Removed
```

The voltage attribute is an enumerated list with possible values:

```
11kV
```

```
132kV
LV
```

When loading the Status or Voltages attribute, you need to ensure that one of these values is set.

Take note how the source schema relates to the destination schema:

| Source<br>AutoCAD | Destination<br>Smallworld | Action                                    |
|-------------------|---------------------------|-------------------------------------------|
| id                | id                        | Match FME feature with Smallworld object  |
| length            |                           | Not updated because calculated field      |
| known_as          | known_as                  |                                           |
| status            | status                    | Make sure value matches enumerated values |
| voltage           | Voltage                   |                                           |
| Geometry          |                           |                                           |
| fme_line          | Centreline                |                                           |

## **Smallworld 4.3 Training Pathway**

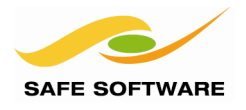

In this example there is not much schema mapping is involved. In most cases you'd need to add some FME schema mapping transformers such as AttributeRenamer, AttributeValueMapper, AttributeCreator or SchemaMapper.

#### 4) Select the Smallworld Destination Alternative

In the Professional - Smallworld Core application, click on **File > Versions** to open the Version Management application.

In the Version Management application, add a new 'alternative', if it doesn't already exist:

| Dataset     | Name of Alternative |
|-------------|---------------------|
| Electricity | fme_training        |

Double click on the alternative to make it the current alternative.

#### 5) Generate Workspace

Open FME Workbench. Choose the Generate Workspace option.

Reader Format: Autodesk AutoCAD Map 3D Object Data Reader Dataset:

"C:\FMEData2014\Resources\Smallworld\sourceData\electric\_networkProposed.dwg"

Reader Parameters Expand Blocks into Entities uncheck

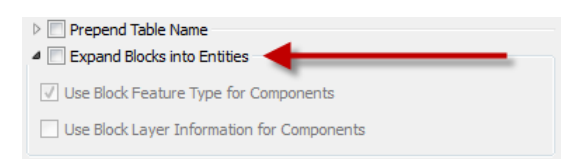

When you uncheck the Expand Blocks into Entities, FME will only read the insertion point for that block, and will not read the block definition.

This is usually what you want when loading CAD data into a GIS.

Writer Format:Smallworld 4Writer Coord Sys:BritishNatGrid\_mmWriter ParametersFMEService:FMEAlternative:|fme\_training(Be sure to use the | symbol as the first character)

In the Generate Workspace dialog, place a checkmark on the

"Import feature type definitions" checkbox.

Click OK.

| 🖗 Generate Workspace                                             |  |  |  |
|------------------------------------------------------------------|--|--|--|
| Reader                                                           |  |  |  |
| Format: Autodesk AutoCAD Map 3D Object Data                      |  |  |  |
| Dataset: orld\sourceData\electric_networkProposed.dwg 📑          |  |  |  |
| Parameters 🤗 Coord. System: Unknown 🔻                            |  |  |  |
| Writer                                                           |  |  |  |
| Format: Smallworld 4                                             |  |  |  |
| Dataset: localhost:30000                                         |  |  |  |
| Parameters Coord. System: BritishNatGrid_mm                      |  |  |  |
| ☑ Import feature type definitions                                |  |  |  |
| Workflow Options                                                 |  |  |  |
| Static Schema     ☐→     ☐     ○     Dynamic Schema     ☐→     ☐ |  |  |  |
| Help OK Cancel                                                   |  |  |  |

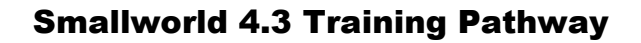

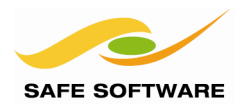

| <b>6) Import Writer Feature Types</b><br>The "Import Writer Feature Types" dialog will<br>appear. Enter the usual Smallworld connection<br>parameters.                                                                                  | Reader<br>Format: Smallworld 4                                                                                                    |
|----------------------------------------------------------------------------------------------------|----------------------------------------------------------------------------------------------------|
| Click on the <b>Parameters</b> button, and select:<br><b>Table List:</b> electricity.cable                                                                                                    | Dataset: localhost: 30000 Parapeters Smallworld 4 Parameters                                                                                                    |
| Click <b>OK</b> to close the import feature types dialog.<br>The <b>Select Feature Types</b> dialog will open. This<br>is the AutoCAD layer selection. Select<br><b>electricity_cable</b> and <b>OK</b> , to generate the<br>workspace. | Server Host: localhost<br>Server Port: 30000<br>Service: FMENOFACTORY<br>Username:<br>Password: Enter a password<br>Constraints<br>Expose Internal Tables:<br>Table List: electricity.cable |
| gis_min_road         gis_park         mapbase_building         mapbase_lottines         Q. Filter         GX         CX         Cancel                                                                                                  | WHERE Clause:     www       Export Changes from Baseline:                                                                                                    |

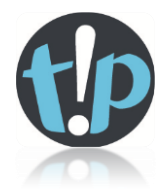

It is advisable to use the **Import Writer Feature Types** option whenever a Smallworld writer is added.

The Smallworld schema will generally be different to the reader schema, and the correct schema can only be obtained by explicitly importing the Smallworld feature type schema.

## 7) Save Workspace

Save the workspace locally at </br></td

#### 8) Connect Reader and Writer Feature Types

Connect the electricity\_cable reader feature type to the new electricity.cable writer feature type. Expand the attribute lists for the reader and the writer.

The Smallworld writer exposes all the 'mapped' geometries on the electricity.cable object (*centerline\_lv, centerline\_hv*, etc.) as well as the physical geometry – *centerline.* FME will only import into the physical geometry, centerline.

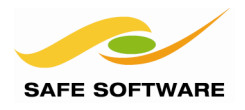

| electr   | ricity_cable: electric | _networkProposed [AUTO | CAD_OD] | ectricity.cable: [SWORLDSWAF] |  |
|----------|------------------------|------------------------|---------|-------------------------------|--|
|          | ▽electrcable           | (i)                    |         | electriy.cable                |  |
| $\smile$ | id                     | ►                      | 1       | 🕨 id                          |  |
|          | known_as               | •                      | 1       | known_as                      |  |
|          | length                 | <b>&gt;</b>            | 1       | voltage                       |  |
|          | status                 | •                      | 1       | > status                      |  |
|          | voltage                | ►                      | 1       | fme_dbration                  |  |
|          |                        |                        | 1       | centreline_hv                 |  |
|          |                        |                        | 1       | centreline_dv                 |  |
|          | 3                      |                        | 1       | centreliinactive              |  |
|          |                        |                        |         | centreline                    |  |
|          |                        |                        |         | centreline_lv                 |  |

## 9) View Geometry Attribute

Click on the parameters button for the electricity.cable writer feature type.

Click on the User Attributes tab.

Notice that the data type for the *centreline* attribute is 'sworld\_chain', FME's name for the Smallworld 'chain' geometry type.

The centreline attributes represent Smallworld geometry fields and so are never populated directly with attribute values. Instead their values are loaded automatically by FME from the feature geometry. The connection between the Smallworld geometry field (i.e. centreline) and the FME geometry is made using the swoeld\_geometry{}.sworld\_name attribute described below.

This means that the input ports for the *centreline*, and other geometry fields attributes, will always be unconnected and red.

Click **OK** on the feature type parameter dialog.

#### 10) Filter the Proposed cables

You only need to insert the proposed cables. Add a Tester transformer to filter out the "In service" cables (or conversely keep the "Proposed" cables).

#### 11) Set Geometry Name

Add an AttributeCreator transformer to your workspace and add the attribute sworld geometry{0}.sworld name centreline

sworld\_geometry{0}.sworld\_name c
sworld\_name connects the FME geometry to the
centerline geometry field.

Notice that the geometry name 'centreline' needs to be spelled in UK/Canada English, not 'centerline'.

Your workspace should look something like this:

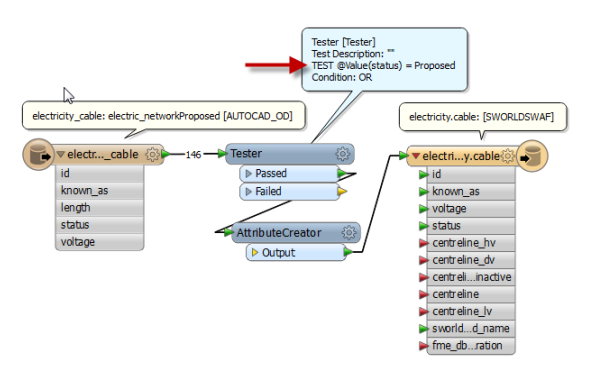

| anstormer                                              |                     |
|--------------------------------------------------------|---------------------|
| Transformer Name: Attrib                               | buteCreator         |
| Multiple Feature Attribute Support<br>ttributes To Set |                     |
| Attribute Name                                         | Value               |
| sworld_geometry{0}.sworld_name                         | <b>k</b> centreline |
|                                                        | _                   |
|                                                        |                     |
|                                                        |                     |
|                                                        |                     |
| +                                                      | Duplicate           |

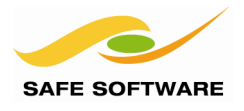

## 12) Save and Run

Save the workspace. Run the translation.

Inspect the updated data in the Professional -Smallworld Core application. The proposed cables have been added along Oak Tree Avenue. You might have to select **View – Refresh**.

In the Smallworld GIS, open the Smallworld Explorer (Tools → Explorer...). Open the folders *Electricity*, *Electricity Network* and select *Cable*.

| 🛞 Explorer - Smallworld Core - \My Datasets\Electricity\Electricity Network\Cable |           |                    |      |            |         |           |
|-----------------------------------------------------------------------------------|-----------|--------------------|------|------------|---------|-----------|
| File Edit View Object Help                                                        |           |                    |      |            |         |           |
| ← → 🖻 🖗 ۹ 🔁 🕉 🞯 🖉                                                                 | x 🖬 🛍     |                    | 2)   |            |         |           |
| Address My Datasets Bectricity Network Cable                                      |           |                    |      |            |         |           |
| Folders ×                                                                         | ld        | Known As           | Volt | Status     | Length  | Centrelin |
| - Q Explorer                                                                      | 939188    |                    | LV   | In service | 21.07 m | 1         |
| A Map Selection                                                                   | 939205    |                    | LV   | In service | 21.22 m | 1         |
| Cable                                                                             | 939222    |                    | LV   | In service | 19.78 m | 1         |
| - My Datasets                                                                     | 939239    |                    | LV   | In service | 19.48 m | 1         |
| 🕀 🛱 Gis                                                                           | 268910167 |                    | 11kV | In service | 21.02 m | 1         |
| Electricity                                                                       | 268910358 |                    | LV   | In service | 79.81 m | 1         |
| Electricity Network                                                               | 268910386 |                    | LV   | In service | 0.00 m  |           |
| - Cable                                                                           | 268910392 |                    | LV   | In service | 6.13 m  | 1         |
| Customer                                                                          | 268910409 |                    | LV   | In service | 6.19 m  | 1         |
| Joint                                                                             | 268910426 |                    | LV   | In service | 6.26 m  | 1         |
| Substation                                                                        | 268910438 |                    | 11kV | In service | 11.61 m | 1         |
| Substation Internals Link                                                         | 857296098 | Oak Tree Avenue LV | LV   | Proposed   | 12.89 m |           |
| Supply Point                                                                      | 857296098 | Oak Tree Avenue LV | LV   | Proposed   | 5.43 m  | _ / I     |
| ⊕ 😵 Drawing                                                                       | 857296098 | Oak Tree Avenue LV | LV   | Proposed   | 6.05 m  | _ / I     |
| Substation Internals                                                              | 857296098 | Oak Tree Avenue LV | LV   | Proposed   | 63.44 m | _ /       |
| Wy Themes                                                                         | 857296098 | Oak Tree Avenue LV | LV   | Proposed   | 7.24 m  | _ / I     |
| E 🛃 Scrapbook                                                                     | 857296098 | Oak Tree Avenue LV | LV   | Proposed   | 41.70 m | /         |
| Search Restrictions                                                               | 857296098 | Oak Tree Avenue LV | LV   | Proposed   | 13.88 m | _ / I     |
| <                                                                                 | •         |                    |      |            |         |           |
| Cable                                                                             | Num       | ber of Records: 1  |      |            |         |           |

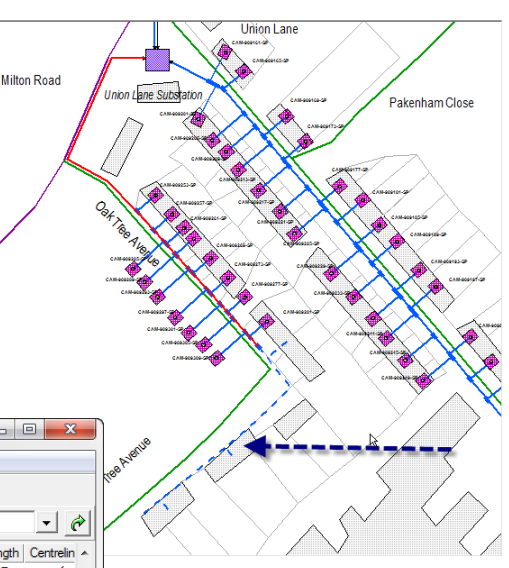

## Problems?

The most common data load error is not loading the Smallworld geometry correctly.

In Smallworld Explorer, if the geometry column is not flagged or the Length is 0.0, then you have probably not set the

*sworld\_geometry{0}.sworld\_name* correctly which means the link between the FME geometry and the Smallworld geometry field will fail. Under the Writers menu, set the "Redirect to Inspection Application" and re-run the workspace. Inspect the results in Data Inspector to ensure the *sworld\_geometry{0}.sworld\_name* is configured correctly.

## 13) Clean-up

In the next section you're going to reload the data. In Smallworld Explorer version manager, select the fme\_training alternative, rollback to the *begin* checkpoint, or in Smallworld explorer select all the **Oak Tree Avenue LV** objects you just inserted and **delete** them and commit the deletes. This will give you a fresh start.

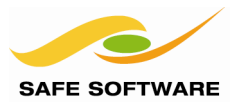

## Database Operation

At this point you let FME default to a database insert operation. If we wanted to update the existing cable features we'd need to use an update operation. This is what the **fme\_db\_operation** format attribute is for. FME uses the 'fme\_db\_operation' attribute on the Smallworld writer features to specify the database operation for each feature. The fme\_db\_operation attribute can be set to:

INSERT UPDATE DELETE

We're going to discuss the fme\_db\_operation attribute in more detail in a later section.

In the next steps, you're going to set the value of the known\_as attribute to "connector" if it has a null value in the AutoCAD dataset.

## 1) Edit Workspace

Continue editing the workspace you've been working with or open the workspace Smallworld4a-Complete.fmw

from

C:\FMEData2014\Workspaces\SmallworldTraining

## 2) Modify Tester

You do not need to update the named cables such as "Union Lane LV" or "Lower Milton Rd LV" so you can filter them out. Open the Tester properties and add the test:

known\_as Attribute Is Empty String

## 3) Add Conditional Tests to AttributeCreator

Now add a couple of conditional expressions to the AttributeCreator. The first conditional expression will set the **known\_as** attribute:

if known as is "attribute is empty sting" then set value to "connector"

and then to set the fme\_db\_operation attribute:

if status has value "In service" then fme\_db\_operation is UPDATE else if status has value "Proposed" then fme db operation is INSERT

The workspace will now look something like:

## **Smallworld 4.3 Training Pathway**

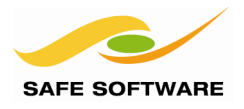

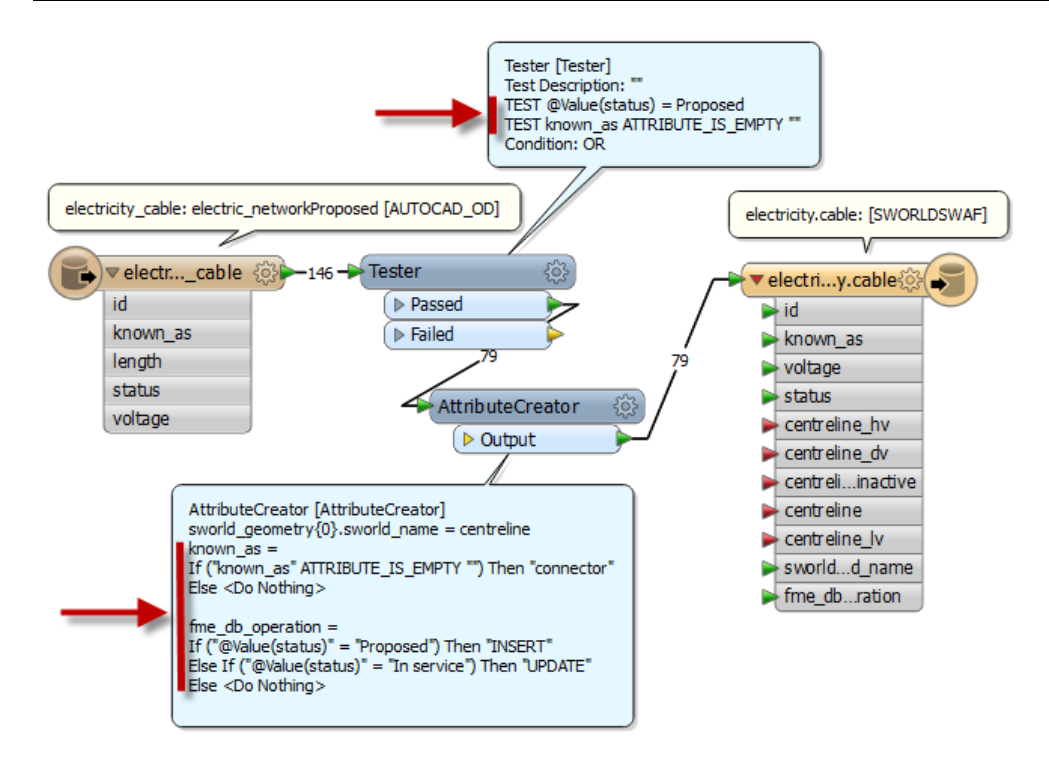

## 4) Test the workflow

When making more complicated workflows, it's a very good idea to try and test them before attempting to load the data into the database. In workbench, on the Writer menu, set **Redirect to Inspection Application**.

Then Run the workspace and check the feature counts on the workspace connectors and also check the results in FME Data Inspector. You should see all the cables with the exception of those that had a value for "known\_as". All the "known\_as" values should be either "connector" or "Oak Tree Avenue LV". "In service" cables should have an fme\_db\_operation = UPDATE. The "Proposed" cables should have an fme\_db\_operation = INSERT.

## 5) Save and Run

In workbench, on the Writer menu, unset Redirect to Inspection Application.

Save the workspace. Run the translation.

Inspect the updated data in the Professional - Smallworld Core GIS application.

## **Smallworld 4.3 Training Pathway**

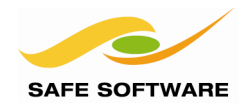

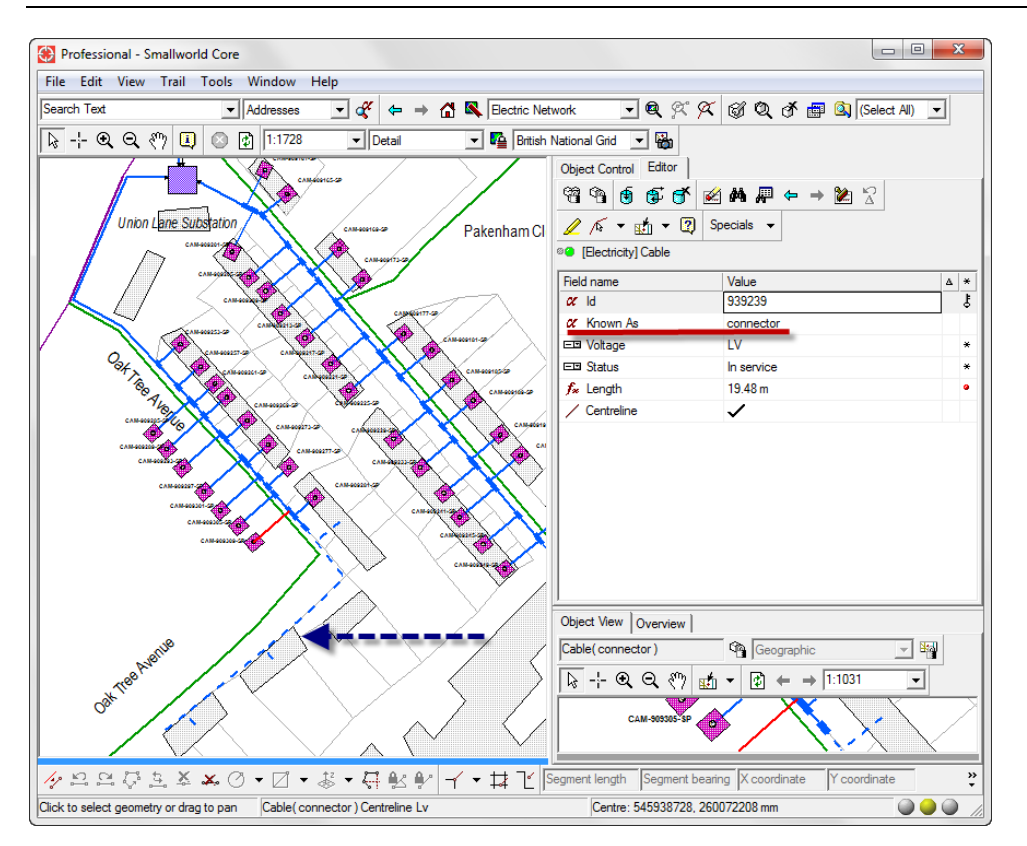

You have loaded some cables into the fme\_training alternative and updated some of the existing cables.

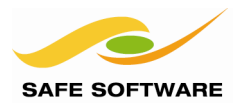

## Writing to Smallworld Multiple Geometries

The Smallworld data load in the previous example had only a single geometry on the cable object. Many Smallworld objects have multiple geometries which might include one or more feature geometries (chain, area, point) and an annotation. Annotations often have the same text value as one of the feature attributes, e.g. "name".

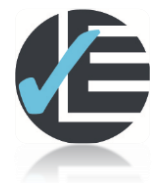

| Example 5: Write Multiple Geometries |                                                                          |  |  |
|--------------------------------------|--------------------------------------------------------------------------|--|--|
| Scenario                             | FME user                                                                 |  |  |
| Data                                 | Smallworld supply point object; feature inserts                          |  |  |
| Overall Goal                         | Attach annotations to existing Smallworld Supply Point objects           |  |  |
| Demonstrates                         | How to write text onto Smallworld objects as part of multiple geometries |  |  |
| Finished Workspace                   | C:\FMEData2014\Workspaces\SmallworldTraining\Smallworld5-Complete.fmw    |  |  |

## Load Supply Point Multiple Geometries

In this example you are going to load the Supply Point object which has both a point (location) and text (label) geometries.

#### 1) Generate Workspace

You're going to generate the workspace in the same way you did in the previous section. Open FME Workbench. Choose the **Generate Workspace** option.

Reader Format: Autodesk AutoCAD Map 3D Object Data

## Reader Dataset:

"C:\FMEData2014\Resources\Smallworld\sourceData\electric\_networkProposed.dwg"

## Reader Parameters

Expand Blocks into Entities uncheck

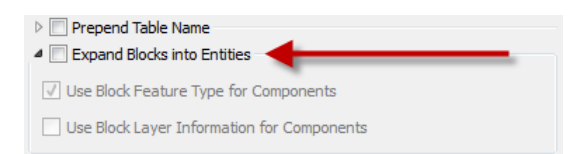

| Writer Format:             | Smallworld 4               |
|----------------------------|----------------------------|
| Writer Coord Sys:          | BritishNatGrid_mm          |
| Writer Parameters          |                            |
| Service:                   | FME                        |
| Alternative:               | fme_training               |
| (Be sure to use the   symb | ol as the first character) |

| 🏘 Import Writer Feature Types 🛛 🔓 |                       |         |      |
|-----------------------------------|-----------------------|---------|------|
| Reader                            |                       |         |      |
| Format:                           | Smallworld 4          | •       |      |
| Dataset:                          | localhost: 30000      |         |      |
| Paramet                           | ers) 🧼 Coord. System: | Unknown |      |
| Help                              |                       | OK Car  | ncel |

In the Generate Workspace dialog, place a checkmark on the "**Import feature type definitions**" checkbox.

Click OK.

## **Smallworld 4.3 Training Pathway**

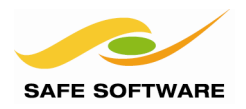

#### 2) Import Writer Feature Types

The "Import Writer Feature Types" dialog will appear. Click on the **Parameters** button, and select: **Table List:** electricity.supply point

Click **OK** to close the import feature types dialog.

The **Select Feature Types** dialog will open. This is the AutoCAD layer selection. Select **electricity\_supply\_point** 

and **OK**, to generate the workspace.

## 3) Save Workspace

Save the workspace locally at </br></td

#### 4) Connect Reader and Writer Feature Types

Connect the electricity\_supply\_point reader feature type to the new electricity.supply\_point writer feature type.

Expand the attribute lists for the reader and the writer.

The Smallworld writer exposes the geometry fields on the electricity.supply\_point feature type – *location* and *label.* 

#### 5) Redirect to Inspection Application

When making more complicated workflows, it's a good idea to try and test them before attempting to load the data into the database. In workbench, on the Writer menu, set **Redirect to Inspection Application**. All your output will be redirected to the Data Inspector as you build your workspace.

Also, as you build your workspace, add Data Inspector transformers to inspect the intermediate results.

#### 6) Filter the Proposed Supply Points

You only need to insert the proposed supply points. Add a tester to filter out the "In service" cables (or conversely keep the "Proposed" cables).

#### 7) Filter the Point & Text Geometries

Add a GeometryFilter and expose the Point and Text Geometries

#### 8) Set Geometry Name and Database Operation

Add an **AttributeCreator** transformer to your workspace and connect it to the GeometryFilter Point port. In the AttributeCreator add the attributes:

| fme_db_operation | INSERT       | insert new objects only             |
|------------------|--------------|-------------------------------------|
| sworld_name      | location     | the Smallworld geometry field name  |
| customer_class   | New Customer | so we can recognize the new objects |

Add a second **AttributeCreator** transformer and connect it to the GeometryFilter Text port. In the AttributeCreator add the attributes:

| INSERT       | insert new objects only                        |
|--------------|------------------------------------------------|
| label        | the Smallworld geometry field name             |
| 1            | text characteristics                           |
| 3            |                                                |
| 1            |                                                |
| fme_rotation |                                                |
|              | INSERT<br>label<br>1<br>3<br>1<br>fme_rotation |

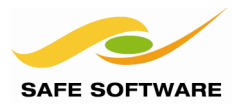

customer\_class New Customer so you can recognize the new objects

You've changed the customer\_class attribute value so we can recognize the new objects in Smallworld

## 9) Combine the Location and Label Geometries - Aggregator

The Aggregator transformer produces a new feature geometry structure that is an FME aggregate. An aggregate is a feature that has multiple geometries sharing the same attributes. In this case the aggregate consists of a text (for the label) and a point (for the location) of the supply point. The aggregator requires a *key* for the aggregation (Group By parameter). For many CAD to GIS problems, there may be no key attribute so a NeighborFinder transformer might be used to make a spatial join.

Add an **Aggregator** transformer and connect the input to both of the *AttributeCreators*.

| Transformer                              |                                 |
|------------------------------------------|---------------------------------|
| nansionner                               |                                 |
| Transformer Name:                        | Aggregator                      |
| Group By:                                | id 💌                            |
| Input is Ordered by Group:               |                                 |
|                                          |                                 |
| Parameters                               |                                 |
| Mode:                                    | Geometry - Assemble One Level 🔹 |
| Count Attribute:                         |                                 |
| Attribute Accumulation                   |                                 |
|                                          |                                 |
| Keep Input Attributes:                   | Yes 🔹                           |
| List Name:                               | sworld_geometry                 |
| Attributes to Concatenate:               | No items selected.              |
| Separator Character:                     | , 🔍                             |
| Attributes to Sum:                       | No items selected.              |
| Attributes to Average:                   | No items selected.              |
| Attributes to Average, Weighted by Area: | No items selected.              |
| Assemble One Level                       |                                 |
| Aggregate Type:                          | Heterogeneous Collection 💌 💌    |
| Geometry Name Attribute:                 |                                 |
| Assemble Hierarchy                       |                                 |
|                                          |                                 |

10) Set Aggregator Parameters

In the parameters dialog for the Aggregator, enter these settings:

Group By:idMode:Geometry – Assemble One LevelAttribute AccumulationKeep Input AttributesYesList Name:sworld\_geometryAggregation TypeHeterogeneous Collection

The Aggregator transformer merges your point (location) and text (label) features using the *id* attribute as the key. The Mode sets the type of merge used for geometry – in this case a simple (one level) geometry structure.

List name: sworld\_geometry builds a list for each aggregated feature so you'll end up with something like:

| sworld_geometry{0}.sworld_name    | location |
|-----------------------------------|----------|
| sworld_geometry {1}.sworld_name   | label    |
| sworld_geometry {1}.sworld_height | 1        |
| and so on                         |          |

Remember, the sworld\_geometry{}.sworld\_name links the appropriate part to the FME geometry to the Smallworld geometry field.

The Aggregate **Type** ensures the merged geometries maintain their geometry structure.

Add a Data Inspector to the Aggregator and inspect the results.

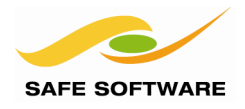

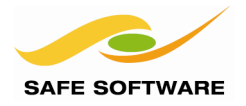

## 10) Clean-up Attributes (Optional)

You can add a couple of **BulkAttributeRemover** transformers – as shown below – to remove redundant AutoCAD attributes using regular expressions:

^autocad\_
^fme\_attrib\_info

Your workspace should look something like this:

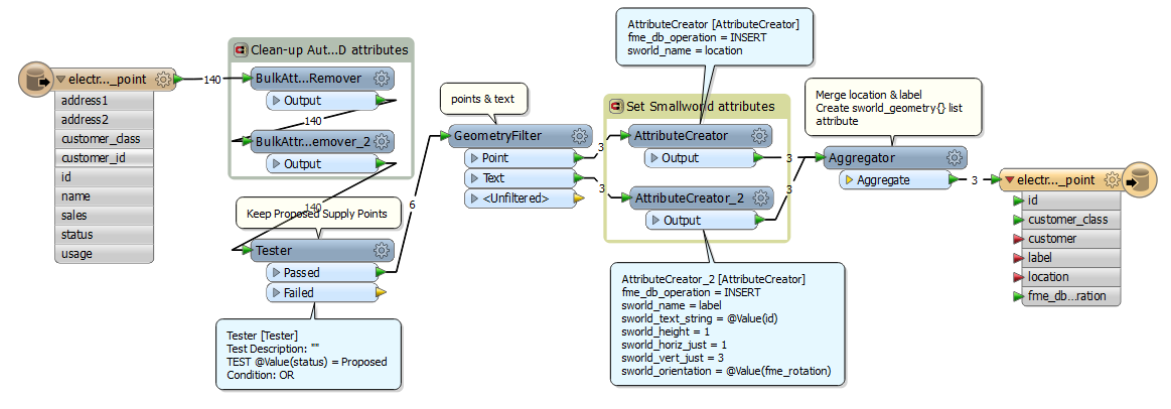

## 11) Save and Run

Run the workspace and inspect the results in Data Inspector. On the Writer menu, unset Redirect to Inspection Application and run again.

#### Save the workspace.

Inspect the updated data in the Professional - Smallworld Core GIS application. If you need to, use the Smallworld Versioning to roll back to the *begin* checkpoint and correct your workspace.

## Summary

In this exercise, you've read point and text features from the AutoCAD dataset and then merged them with the Aggregator transformer. The Aggregator transformer also builds the required sworld\_geometry{} list attribute required by the Smallworld writer.

| 😸 Explorer - Smallworld Core - \My Datasets\Electricity\Electricity Network\Supply Point 🛛 💷 🔤 🗮 |                        |                |              |       |          |      |  |
|--------------------------------------------------------------------------------------------------|------------------------|----------------|--------------|-------|----------|------|--|
| File Edit View Object Help                                                                       |                        |                |              |       |          |      |  |
|                                                                                                  |                        |                |              |       |          |      |  |
| Address My Datasets\Electricity\Electricity                                                      | v Network\Supply Point |                |              |       | •        | ¢    |  |
| Folders ×                                                                                        | ld                     | Customer Class | Location     | Label | Customer |      |  |
| Explorer                                                                                         | CAM-55843-SP           | New customer   | <b>+</b>     | Α     |          |      |  |
| H Map Selection                                                                                  | CAM-55844-SP           | New customer   | <b>+</b>     | Α     |          |      |  |
| 🖃 🔂 My Datasets                                                                                  | CAM-55845-SP           | New customer   | <del>•</del> | Α     |          |      |  |
| 🕀 🛱 Gis                                                                                          | CAM-909045-SP          | Private        | <b></b>      |       |          |      |  |
|                                                                                                  | CAM-909049-SP          | Private        | <del>•</del> | Α     |          |      |  |
| Electricity Network                                                                              | CAM-909053-SP          | Private        | <del>•</del> | Α     |          |      |  |
| Cable                                                                                            | CAM-909057-SP          | Private        | <b></b>      | Α     |          |      |  |
| Customer                                                                                         | CAM-909061-SP          | Private        | <del>•</del> | Α     |          |      |  |
| Joint                                                                                            | CAM-909065-SP          | Private        | <b></b>      |       |          |      |  |
| Substation                                                                                       | CAM-909069-SP          | Private        | <b></b>      |       |          |      |  |
| Substation Internals                                                                             | CAM-909073-SP          | Private        | <del>\</del> |       |          |      |  |
| Supply Point                                                                                     | CAM-909077-SP          | Private        | <b></b>      | Α     | 938244   |      |  |
| ⊕ 🖓 Drawing 👻                                                                                    | CAM-909081-SP          | Private        | <b></b>      | Α     | 938074   | -    |  |
| < >                                                                                              | ٠ 📃                    |                |              |       |          | •    |  |
| Supply Point                                                                                     | Number of Records:     | 76             |              |       |          | _ // |  |

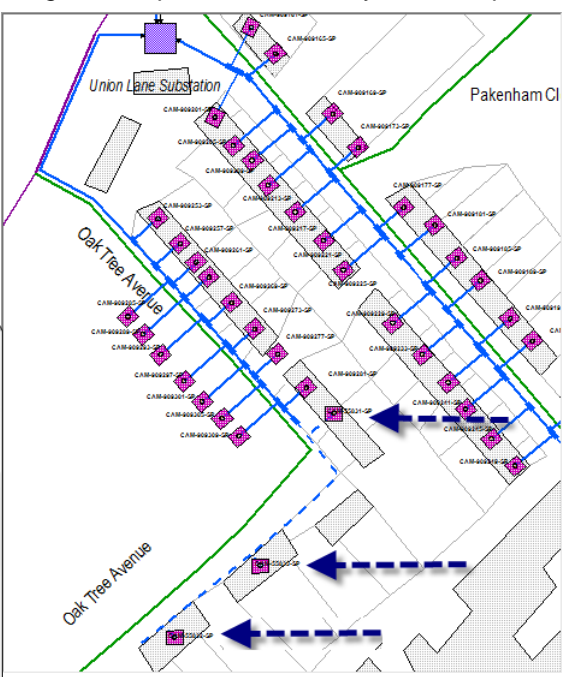

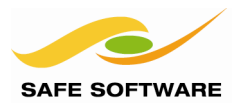

## **Database Operations on Smallworld**

You've used the 'fme\_db\_operation' format attribute in the previous sections. FME uses the 'fme\_db\_operation' attribute on the Smallworld writer to specify the database operation INSERT, UPDATE, or DELETE for each feature.

When the operation is UPDATE or DELETE, the reader feature type must also supply the join key attribute that matches the Smallworld 'sys\_id' on the writer feature type. FME will automatically identify the object to write using this join key attribute. The fme\_db\_operation can be used to control incremental updates to the database.

When the operation is INSERT, the join key attribute must not be included on the feature. For inserted objects, Smallworld creates an internal 'sys\_id' automatically, and the insert operation will fail if the writer attempts to supply a join key.

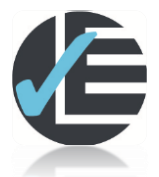

| Example 6: Database Operations |                                                                       |  |  |  |
|--------------------------------|-----------------------------------------------------------------------|--|--|--|
| Scenario                       | FME user                                                              |  |  |  |
| Data                           | Smallworld electricity database; Cambridge_Electricty_Updates dataset |  |  |  |
| Overall Goal                   | Update the electricity database with object changes                   |  |  |  |
| Demonstrates                   | How to write insert, delete, and update Smallworld objects            |  |  |  |
| Starting Workspace             | Create from scratch                                                   |  |  |  |
| Finished Workspace             | C:\FMEData\Workspaces\PathwayManuals\Smallworld6-Complete.fmw         |  |  |  |

## Update Electric Network

New electrical connections were proposed for new customers in the previous sections. These proposed changes have now be Accepted. Some new connections also require that existing connections be changed or removed. This example will update the Smallworld database with these new customers and with the changes to the electrical system.

In this example you'll use a GML file that has been created by a change management system. Changes are tracked by the update\_type attribute as either D, U, I (delete, update or insert).

## 1) Inspect Source Dataset

Inspect the source dataset at

"C:\FMEData2014\Resources\Smallworld\sourceData\

Cambridge\_Electricity\_Updates.gml"

Some features have no geometry. All features have an *update\_type* attribute that indicates the type of database operation to perform.

## 2) Add Smallworld Alternative

In the Smallworld Version Management application, add this new alternative or version if it doesn't already exist:

| Dataset     | Name of Alternative |
|-------------|---------------------|
| Electricity | fme_updates         |

## **Smallworld 4.3 Training Pathway**

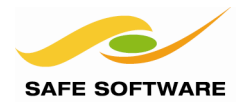

#### 3) Generate Workspace

Start FME Workbench. Choose the option to Generate Workspace.

 

 Reader Format:
 GML (Geography Markup Language)

 Reader Dataset:
 "C:\FMEData2014\Resources\Smallworld\sourceData\ Cambridge\_Electricity\_Updates.gml"

| Writer Format:               | Smallworld 4                 |
|------------------------------|------------------------------|
| Writer Dataset:              | localhost:30000              |
| Writer Coord Sys:            | BritishNatGrid_mm            |
| Writer Parameters            |                              |
| Service:                     | FME                          |
| Alternative:                 | fme_updates                  |
| (Be sure to include the   sy | mbol as the first character) |

Place a checkmark on the **Import feature type definitions** checkbox.

Click **OK** to generate the workspace.

#### 4) Specify Feature Types

When the *Import Writer Feature Types* dialog appears, click on the Parameters button. Set these parameters: Service: FMENOFACTORY

Table List:electricity.cableelectricity.customerelectricity.supply\_point

| 🤗 Generate    | Workspace                                                 | ×      |  |  |  |  |
|---------------|-----------------------------------------------------------|--------|--|--|--|--|
| Reader        |                                                           |        |  |  |  |  |
| Format:       | GML (Geography Markup Language) 👻                         |        |  |  |  |  |
| Dataset:      | Dataset: sourceData\Cambridge_Electricity_Updates.gml 📖 📑 |        |  |  |  |  |
| Paramete      | ers 🥙 Coord. System: Read from source 🔻                   |        |  |  |  |  |
| Writer        |                                                           |        |  |  |  |  |
| Format:       | Smallworld 4                                              |        |  |  |  |  |
| Dataset:      | localhost:30000                                           |        |  |  |  |  |
| Paramete      | ers Coord. System: BritishNatGrid mm                      |        |  |  |  |  |
| Import        | t feature type definitions                                |        |  |  |  |  |
| Workflow      | Options                                                   |        |  |  |  |  |
| Smallworld 4  | Parameters                                                |        |  |  |  |  |
| Database Conn | nection                                                   |        |  |  |  |  |
| Server Host:  | localhost                                                 | el Jai |  |  |  |  |
| Server Port:  | 30000                                                     |        |  |  |  |  |
| Service:      | FME                                                       |        |  |  |  |  |
| Username:     |                                                           |        |  |  |  |  |
| Password:     | Enter a password                                          |        |  |  |  |  |
| Alternative:  | fme_updates                                               |        |  |  |  |  |
| Help          | Defaults  Cancel                                          |        |  |  |  |  |

When the GML Select Feature Types dialog appears, select these feature types:

electricity\_cable
electricity\_customer
electricity\_supply\_point.

## 5) Tidy Workspace

The feature types on the reader may be in a different order than on the writer. To make the feature type names easily visible, an annotation can be attached to each feature type.

In the workspace, select all the feature types.

Right-click and choose the Attach Annotation option.

Tidy the workspace so that each reader feature type is horizontally aligned with its matching writer feature type; but don't connect them yet.

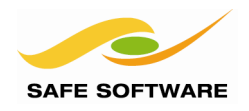

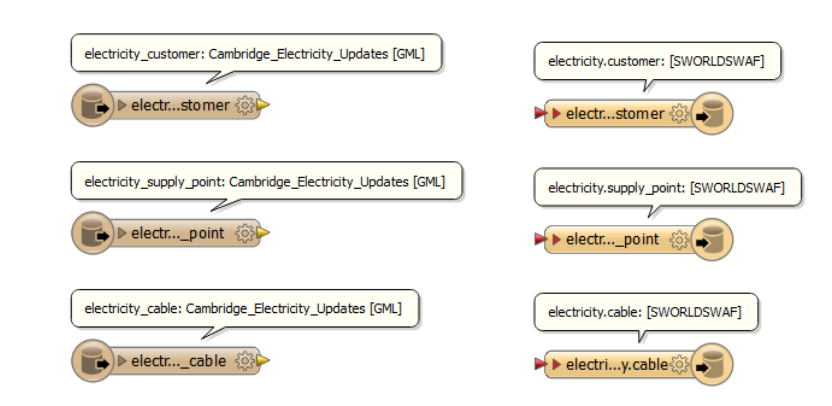

## 6) Set Database Operation

Add an *AttributeValueMapper* transformer connected to a reader feature type. The update\_type attribute identifies which type of operation applies to each feature.

| Source Attribute:   | update_type      |
|---------------------|------------------|
| New Attribute Name: | fme_db_operation |
| Value Mappings      |                  |
| I                   | INSERT           |
| D                   | DELETE           |
| U                   | UPDATE           |

Use **Duplicate** transformer and connect the duplicates to the remaining feature types as shown below:

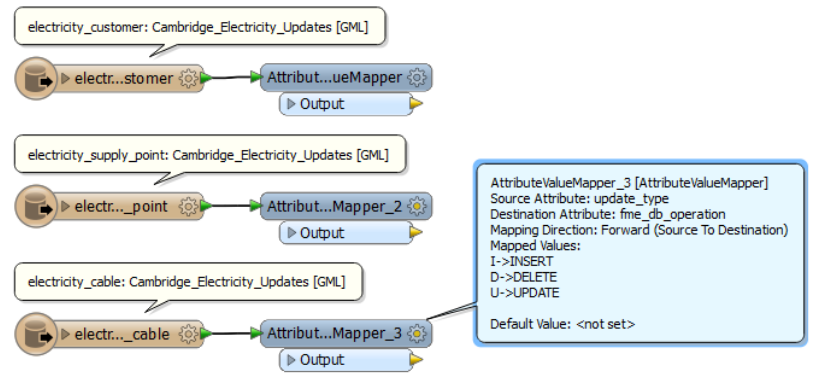

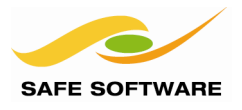

## 7) Set Geometry Name: centerline & location

Add an AttributeCreator transformer to your workspace and for *supply\_point* add the attribute *sworld\_geometry{0}.sworld\_name location* 

Add an AttributeCreator transformer to your workspace and for *cable* add the attribute *sworld\_geometry{0}.sworld\_name centreline* 

Remember the role of the sworld\_geometry{}.sworld.name list attribute. It associates the correct part of the FME geometry aggregate to the correct Smallworld geometry field.

#### 8) Connect to the Writer Feature Type

Connect the *AttributeValueMapper* or *AttributeCreator* output ports to its associated writer feature type.

Your workspace will look something like the one below:

| ansformer                                              |              |
|--------------------------------------------------------|--------------|
| Transformer Name: Attri                                | ibuteCreator |
| Multiple Feature Attribute Support<br>ttributes To Set |              |
| Attribute Name                                         | Value        |
| sworld_geometry{0}.sworld_name                         | 🗼 centreline |
|                                                        |              |
|                                                        |              |
|                                                        |              |
|                                                        |              |
| +                                                      | Duplicate    |
|                                                        |              |

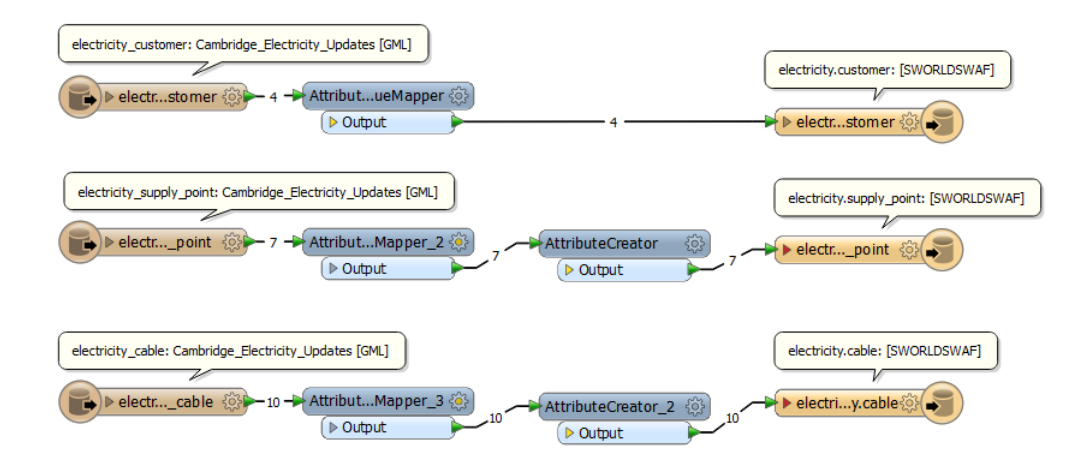

## 9) Inspect Output

Click on Writers > Redirect to Inspection Application to turn on this setting.

Save the workspace. Run the workspace.

Inspect the output in the FME Data Inspector. Use the inspection tool to select cables and supply points and then verify their attributes. Note that for the INSERT's the *id* (or *customer\_id* for customers) is missing. This is because it's a new feature and does not yet have a 'sys\_id" created yet.

## **Smallworld 4.3 Training Pathway**

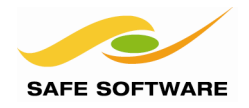

| ile View Camera                                                                                                    |                                                                                                    |                                                                                                    |                                                                                                    |                                                                                                    |                                                                                                    |                                                                                                    |
|----------------------------------------------------------------------------------------------------|----------------------------------------------------------------------------------------------------|----------------------------------------------------------------------------------------------------|----------------------------------------------------------------------------------------------------|----------------------------------------------------------------------------------------------------|----------------------------------------------------------------------------------------------------|----------------------------------------------------------------------------------------------------|
| ine view califier                                                                                                    | a Tools Settings                                                                                                    | Window Help                                                                                                    |                                                                                                    |                                                                                                    |                                                                                                    |                                                                                                    |
| 🗃 📑 🖬                                                                                                    | a 🖪 C 🔒                                                                                                    | o 🍫 🎟 🛙 🚺                                                                                                    | °Q, 🚺 🖑                                                                                                    | € € 0                                                                                                    | <b>\ ][       1   7</b>   III                                                                                                  |                                                                                                    |
| ature Information                                                                                                    |                                                                                                    |                                                                                                    | 8                                                                                                    | View 1 ×                                                                                                    | View 2 × View 3 × View 4 ×                                                                                                    | View 5 ×                                                                                           |
|                                                                                                    |                                                                                                    | Features Selected                                                                                                    | 1 of 1 ◀                                                                                                    | •                                                                                                    |                                                                                                    |                                                                                                    |
| roperty                                                                                                    | Valu                                                                                                    | e                                                                                                    |                                                                                                    |                                                                                                    |                                                                                                    | 23                                                                                                 |
| Feature Type                                                                                                    | elec                                                                                                    | tricity.supply_point                                                                                                    |                                                                                                    | Sec.                                                                                                    |                                                                                                    | 27                                                                                                 |
| Coordinate System                                                                                                    | m <u>Briti</u>                                                                                                    | shNatGrid_mm                                                                                                    |                                                                                                    | 1                                                                                                    | 22                                                                                                    | 29                                                                                                 |
| Dimension                                                                                                    | 2D                                                                                                    |                                                                                                    |                                                                                                    |                                                                                                    | 24                                                                                                    |                                                                                                    |
| Number of Vertice                                                                                                    | es O                                                                                                    |                                                                                                    |                                                                                                    | .8                                                                                                    |                                                                                                    |                                                                                                    |
| Min Extents                                                                                                    | nan,                                                                                                    | nan                                                                                                    |                                                                                                    | 24                                                                                                    | 28                                                                                                    |                                                                                                    |
| Max Extents                                                                                                    | nan,                                                                                                    | nan                                                                                                    |                                                                                                    | 1                                                                                                    |                                                                                                    |                                                                                                    |
| <ul> <li>Attributes (17)</li> </ul>                                                                                                    |                                                                                                    |                                                                                                    | _                                                                                                    |                                                                                                    | 9                                                                                                    |                                                                                                    |
| wb_out_feat                                                                                                    | t_type (string) elect                                                                                                    | tricity.supply_point                                                                                                    |                                                                                                    |                                                                                                    | 48                                                                                                    | 37                                                                                                 |
| customer (en                                                                                                    | coded: utf-16)                                                                                                    |                                                                                                    |                                                                                                    | 2                                                                                                    | S. I.I.I.I.I.I.I.I.I.I.I.I.I.I.I.I.I.I.I                                                                                       |                                                                                                    |
| customer_clas                                                                                                    | ss (encoded: Priva                                                                                                    | ate                                                                                                    |                                                                                                    | 4                                                                                                    | 12 56                                                                                                    |                                                                                                    |
| fme_basenam                                                                                                    | ie (string) Cam                                                                                                    | hbridge_Electricity_U                                                                                                    | odates                                                                                                    |                                                                                                    | 192                                                                                                    | 45 43                                                                                              |
| fme_dataset (                                                                                                    | string) C:\F                                                                                                    | MEData2014\Resourc                                                                                                    | es\Smallworld                                                                                                    | 15                                                                                                    | 0                                                                                                    |                                                                                                    |
| tme db opera                                                                                                    | ition (encode DEL                                                                                                    |                                                                                                    | 0                                                                                                    | 100                                                                                                    | Vienu                                                                                                    |                                                                                                    |
| fme_reature_t                                                                                                    | ype (string) elect                                                                                                    | tricity_supply_point                                                                                                    |                                                                                                    | 1                                                                                                    | 1 APA                                                                                                    |                                                                                                    |
| fme_geometr                                                                                                    | y (string) fme                                                                                                    | _underined                                                                                                    |                                                                                                    |                                                                                                    | At The 55                                                                                                    |                                                                                                    |
| aml id (onco                                                                                                    | ng) inte<br>doduutf16) id1k                                                                                                    | _no_geom<br>.dcb9a7_0cfc_471.d_a                                                                                                    | 52c do60f25ad                                                                                                    |                                                                                                    | 66 00                                                                                                    |                                                                                                    |
| grin_iu (encor                                                                                                    | Jed. ull-10) lulb                                                                                                    | A-000203-SD                                                                                                    | 50-0609125865@                                                                                                    | 5                                                                                                    | 57                                                                                                    |                                                                                                    |
| id (encoded:)                                                                                                    | utf-16) CAN                                                                                                    |                                                                                                    |                                                                                                    |                                                                                                    |                                                                                                    |                                                                                                    |
| id (encoded: u                                                                                                    | utf-16) CAN<br>d (string) 0                                                                                                    | N-505255-5F                                                                                                    |                                                                                                    | 12 1                                                                                                    |                                                                                                    |                                                                                                    |
| id (encoded: u<br>multi_writer_i<br>orientation (e                                                                                                    | utf-16) CAN<br>d (string) 0<br>ncoded: utf-16)                                                                                                    | 1-303233-3F                                                                                                    |                                                                                                    |                                                                                                    |                                                                                                    |                                                                                                    |
| id (encoded:<br>multi_writer_i<br>orientation (e<br>sworld geom                                                                                                    | utf-16) CAM<br>d (string) 0<br>ncoded: utf-16)<br>etry{0}.sworld loca                                                                                                    | tion                                                                                                    |                                                                                                    | Ties Of                                                                                                    | Artery of ManQuest                                                                                                    |                                                                                                    |
| id (encoded: )<br>multi_writer_i<br>orientation (e<br>sworld geom                                                                                                    | utf-16) CAM<br>d (string) 0<br>ncoded: utf-16)<br>etrv{0}.sworld loca                                                                                                    | tion                                                                                                    |                                                                                                    | Tiles Co                                                                                                    | urtesy of MapQuest                                                                                                    |                                                                                                    |
| id (encoded: )<br>multi_writer_i<br>orientation (e<br>sworld geom<br>eature Information<br>le View                                                                                                    | utf-16) CAN<br>d (string) 0<br>ncoded: utf-16)<br>etrv(0).sworld loca<br>Display Control                                                                                        | tion                                                                                                    |                                                                                                    | Tiles Co                                                                                                    | ourtesy of MapQuest                                                                                                    | 26                                                                                                 |
| id (encoded: 1<br>multi_writer_i<br>orientation (e<br>sworld acom<br>eature Information<br>le View<br>id                                                                                                    | utf-16) CAN<br>d (string) 0<br>ncoded: utf-16)<br>etrv(0).sworld loca<br>Display Control                                                                                        | tion                                                                                                    | label                                                                                                    | Tiles Co                                                                                                    | sworld geometry(0),sworld name                                                                                                 | 78 fme db operation                                                                                |
| id (encoded: )<br>multi_writer_i<br>orientation (e<br>sworld acom<br>eature Information<br>le View<br>id                                                                                                    | utf-16) CAN<br>d (string) 0<br>ncoded: utf-16)<br>etrv(0).sworld loca<br>Display Control<br>customer_class                                                                      | tion<br>customer<br>6001 536570995                                                                                                    | label                                                                                                    |                                                                                                    | sworld_geometry(0).sworld_name                                                                                                 | 7#<br>fme_db_operation                                                                             |
| id (encoded: r<br>multi_writer_i<br>orientation (e<br>sworld geom<br>eature Information<br>le View<br>id<br>id<br>id                                                                                                    | utf-16) CAN<br>d (string) 0<br>ncoded: utf-16)<br>strv(0).sworld loca<br>Display Control<br>customer_class<br>Private<br>Deineta                                                | customer<br>6901536570885                                                                                                    | label<br><missing></missing>                                                                                                    | Iocation                                                                                                    | sworld_geometry(0).sworld_name                                                                                                 | fme_db_operation<br>INSERT                                                                         |
| id (encoded: )<br>multi_writer_i<br>orientation (e<br>sworld acom<br>eature Information<br>le View<br>id<br>i <missing><br/>2 <missing></missing></missing>                                                                                                    | utf-16) CAN<br>d (string) 0<br>ncoded: utf-16)<br>etry(0).sworld loca<br>Display Control<br>customer_class<br>Private<br>Private                                                | customer<br>6901536570885<br>691536570885                                                                                                    | label<br><missing><br/><missing></missing></missing>                                                                                                    |                                                                                                    | sworld_geometry(0).sworld_name<br>location<br>location                                                                         | fme_db_operation<br>INSERT<br>INSERT                                                               |
| id (encoded: )<br>multi_writer_i<br>orientation (e<br>sworld acom<br>eature Information<br>le View<br>id<br>c_missing><br>c_missing><br>c_missing>                                                                                                    | utf-16) CAN<br>d (string) 0<br>ncoded: utf-16)<br>etrv(0).sworld loca<br>Display Control<br>Customer_class<br>Private<br>Private<br>Private                                     | <b>customer</b><br>6901536570885<br>6901536570885<br>6901536570885                                                                                           | label<br><missing><br/><missing><br/><missing></missing></missing></missing>                                                                                                 | Incation        Incation <missing> <missing> <missing></missing></missing></missing>                                                                                                    | sworld_geometry(0).sworld_name<br>location<br>location<br>location                                                             | fme_db_operation<br>INSERT<br>INSERT<br>INSERT                                                     |
| id (encoded: )<br>multi_writer_i<br>orientation (e<br>sworld aeom<br>eature Information<br>le View<br>id<br><<a href="mailto:sings-sings-sing</td> <td>utf-16) CAN<br/>d (string) O An<br/>ecoded: utf-16)<br/>etrv(0).sworld loca<br/>Display Control<br/>Customer_class<br/>Private<br/>Private<br/>Private</td> <td>customer         6901536570885           6901536570885         6901536570885</td> <td>label<br/><missing><br/><missing><br/><missing><br/><missing></missing></missing></missing></missing></td> <td>Coation     Consisting&gt;     Communication     Communication</td> <td>sworld_geometry(0).sworld_name<br/>location<br/>location<br/>location<br/>location</td> <td>fme_db_operation INSERT INSERT INSERT DELETE DELETE</td> | utf-16) CAN<br>d (string) O An<br>ecoded: utf-16)<br>etrv(0).sworld loca<br>Display Control<br>Customer_class<br>Private<br>Private<br>Private                                  | customer         6901536570885           6901536570885         6901536570885                                                                                 | label<br><missing><br/><missing><br/><missing><br/><missing></missing></missing></missing></missing>                                                                         | Coation     Consisting>     Communication     Communication  | sworld_geometry(0).sworld_name<br>location<br>location<br>location<br>location                                                 | fme_db_operation INSERT INSERT INSERT DELETE DELETE                                                |
| id (encoded: i<br>multi_writer_i<br>orientation (<br>sworld acom<br>eature Information<br>le View<br>id<br>id<br>imissing><br>2 <missing><br/>3 <missing><br/>4 <cam-909277-sp<br>5 CAM-909285-SP</cam-909277-sp<br></missing></missing>                                                                                                    | utf-16) CAN<br>d (string) O<br>ncoded: utf-16)<br>etrv(0).sworld loca<br>Display Control<br>customer_class<br>Private<br>Private<br>Private<br>Private                          | customer<br>6901536570885<br>6901536570885                                                                                                    | label<br><missing><br/><missing><br/><missing><br/><missing><br/><missing></missing></missing></missing></missing></missing>                                                 | Image: Titles Col           Image: Titles Col           Image: Col           Image: Col                                                                                                    | sworld_geometry(0).sworld_name<br>location<br>location<br>location<br>location<br>location<br>location                         | fme_db_operation INSERT INSERT INSERT DELETE DELETE                                                |
| id (encoded: )<br>multi_writer_i<br>orientation (e<br><u>sworld acom</u><br>eature Information<br>le View<br>id<br>1 <missing><br/>2 <missing><br/>3 <missing><br/>4 CAM-909277-SP<br/>5 CAM-909285-SP<br/>6 CAM-909289-SP</missing></missing></missing>                                                                                                    | utf-16) CAN<br>d (string) 0<br>ncoded: utf-16)<br>etry(0).sworld loca<br>Display Control<br>customer_class<br>Private<br>Private<br>Private<br>Private<br>Private<br>Commercial | customer<br>6901536570885<br>6901536570885<br>6901536570885<br>6901536570885                                                                                 | label<br><missing><br/><missing><br/><missing><br/><missing><br/><missing><br/><missing></missing></missing></missing></missing></missing></missing>                         | Intersection     Coation     Amissing>     Amissing> | sworld_geometry(0).sworld_name<br>location<br>location<br>location<br>location<br>location<br>location<br>location<br>location | fme_db_operation<br>INSERT<br>INSERT<br>INSERT<br>DELETE<br>DELETE<br>UPDATE                       |
| id (encoded: i<br>multi_writer_i<br>orientation (e<br>sworld acom<br>eature Information<br>le View<br>id<br>1 <missing><br/>2 <missing><br/>3 <missing><br/>4 CAM-909277-SP<br/>5 CAM-909289-SP<br/>6 CAM-909289-SP</missing></missing></missing>                                                                                                    | utf-16) CAN<br>d (string) 0<br>ncoded: utf-16)<br>etrv(0).sworld loca<br>Display Control<br>customer_class<br>Private<br>Private<br>Private<br>Private<br>Private<br>Commercial | customer           6901536570885           6901536570885           6901536570885           6901536570885           in any                                    | label<br><missing><br/><missing><br/><missing><br/><missing><br/><missing><br/><missing><br/><missing></missing></missing></missing></missing></missing></missing></missing> | Image: Test of the second second se                  | sworld_geometry(0).sworld_name<br>location<br>location<br>location<br>location<br>location<br>location<br>location             | fme_db_operation<br>INSERT<br>INSERT<br>INSERT<br>DELETE<br>DELETE<br>UPDATE<br>1 selected / 7 row |
| id (encoded: )<br>multi_writer_i<br>orientation (e<br>sworld geom<br>eature Information<br>le View<br>id<br>1 <missing><br/>2 <missing><br/>3 <missing><br/>4 CAM-909285-SP<br/>5 CAM-909285-SP<br/>6 CAM-909289-SP<br/>Q<br/>lectricity.cable electricity.cable electr</missing></missing></missing>                                                                                                    | utf-16) CAN<br>d (string) O<br>ncoded: utf-16)<br>etrv(0).sworld loca<br>Display Control<br>Customer_class<br>Private<br>Private<br>Private<br>Private<br>Private<br>Commercial | customer           6901536570885           6901536570885           6901536570885           6901536570885           in any           electricity.supply_point | label<br><missing><br/><missing><br/><missing><br/><missing><br/><missing><br/><missing><br/><missing></missing></missing></missing></missing></missing></missing></missing> | Cocation     Constant     Constant     | sworld_geometry(0).sworld_name<br>location<br>location<br>location<br>location<br>location<br>location<br>location             | fme_db_operation INSERT INSERT INSERT DELETE DELETE UPDATE 1 selected / 7 row                      |

| Feature Type | Operation | Feature Count |
|--------------|-----------|---------------|
| customer     | INSERT    | 4             |
| cable        | DELETE    | 3             |
| cable        | INSERT    | 7             |
| supply_point | DELETE    | 3             |
| supply_point | INSERT    | 3             |
| supply_point | UPDATE    | 1             |
|              | Total:    | 21            |

Here's what's going to happen:

## 10) Write the Output

In FME Workbench, click on Writers > Redirect to Inspection Application to turn off this setting. Run the workspace.

Open the Professional - Smallworld Core application.

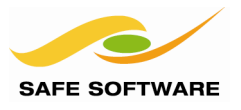

Use the Electric Network bookmark to zoom in to see the area of interest around at Oak Tree Avenue.

Inspect the output in Smallworld. In the Smallworld Version Manager double click **fme\_updates** to make it the current alternative. You may need to refresh the GIS view.

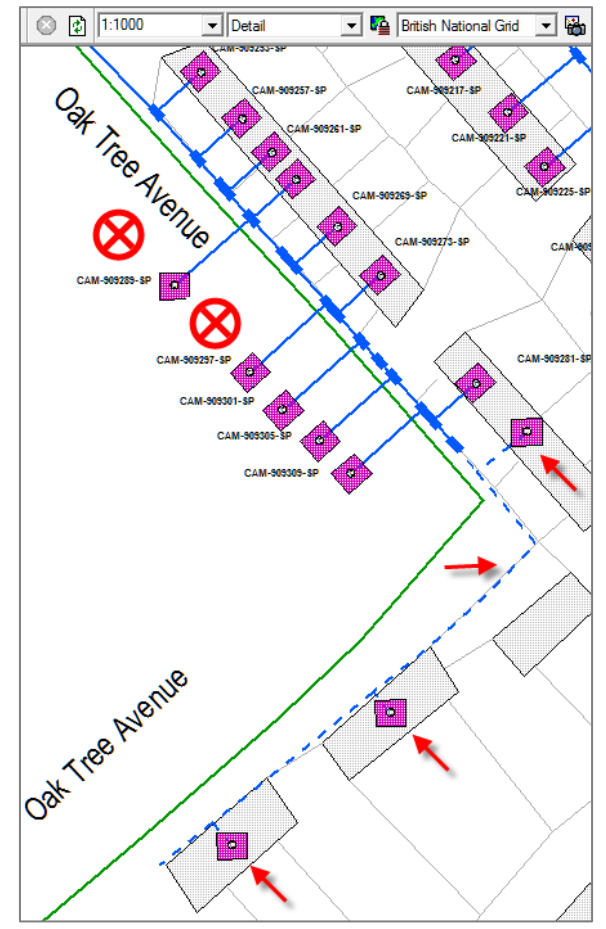

Locate the inserted cables and supply\_points. Compare the fme\_updates alternative to the base to detect the objects that were deleted.

Use the object Explorer to locate the customer objects that were inserted, since without geometry they won't appear in the view.

| Folders              | × | Customer Id | Name              | Address1        |
|----------------------|---|-------------|-------------------|-----------------|
| 🖃 🔕 Explorer         |   | 939217      | The Occupier      | Oak Tree Avenue |
| Browse (Editor)      |   | 939234      | The Occupier      | Oak Tree Avenue |
| Supply Point (Elec   | t | 268910374   | The Occupier      | Ramsden Square  |
| Map Selection        |   | 268910376   | The Occupier      | Ramsden Square  |
| My Datasets          |   | 268910381   | The Occupier      | Ramsden Square  |
| ⊞ · Cis              |   | 268910387   | J. Bayswater      | Ramsden Square  |
|                      |   | 268910404   | The Occupier      | Ramsden Square  |
| B 🖓 Electricity Netv |   | 268910421   | The Occupier      | Ramsden Square  |
|                      | 1 | 69015365    | Mark              | Oak Tree Avenue |
|                      |   | 69015365    | Don               | Oak Tree Avenue |
|                      |   | 69015365    | Steve             | Oak Tree Avenue |
|                      | 1 | 69015365    | Safe Software Inc | Oak Tree Avenue |

There is a relationship between the supply\_point's and the customer table. This relationship uses an intermediate join table.

The GE Smallworld writer cannot create joins through an intermediate join table, so the supply\_points have not been joined to their customers. You would have to accomplish

this in the Smallworld GIS Object Editor.

FME can be used to import objects that have a direct join (parent/child) relationships. These can be a simple 1:0..n simple joins, 1:0..n heterogeneous joins or 1:0..n multiple joins. Handling joins is described in the Smallworld FME Translator Reference section 4.5. Join Fields. A little more on joins later.

## Advanced Task

The supply points that were inserted have no labels.

In the Smallworld Version Management dialog double click on the *begin* checkpoint to rollback to the original data.

Back in FME Workbench, modify the workspace to add label geometry to the supply points. The changes to your workspace will be similar to the previous section where you added labels to the supply points.

Run the workspace and in Smallworld check that the re-inserted supply points now have labels.

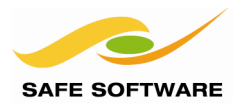

## Working with Alternatives or Versions

You've already been loading data into different alternatives or versions of the Smallworld Cambridge database. In the previous exercise you updated the electricity network. The GE Smallworld reader can read either all the objects from an alternative, or you can configure the reader to return only the deltas (changes) between alternatives (and checkpoints). This is very useful if you want to synchronize your Smallworld VMDS with another database, and only export the incremental changes.

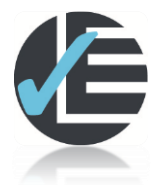

| Example 7: Exporting Changes Between Baseline and Alternative |                                                                               |  |  |  |
|---------------------------------------------------------------|-------------------------------------------------------------------------------|--|--|--|
| Scenario                                                      | FME user                                                                      |  |  |  |
| Data                                                          | Smallworld electricity database updated with changes from Example 6           |  |  |  |
| Overall Goal                                                  | Detect changes made to a Smallworld alternative                               |  |  |  |
| Demonstrates                                                  | Configuring FME to export just the differences between a base and alternative |  |  |  |
| Starting Workspace                                            | Create from scratch                                                           |  |  |  |
| Finished Workspace                                            | C:\FMEData\Workspaces\PathwayManuals\Smallworld7-Complete.fmw                 |  |  |  |

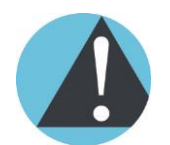

*This example requires that the updates from Example 6 have been loaded into Smallworld.* 

## **Extract Deltas from an Alternative**

After the electrical network updates have been made to a Smallworld alternative, you can examine just the differences (deltas) between the baseline and the alternative. This example will export those differences for inspection.

## 1) Add Smallworld Reader

Open FME Workbench. Start with a Blank workspace.

Add this reader:

| Reader Format:    | Smallworld 4             |
|-------------------|--------------------------|
| Reader Dataset:   | localhost:30000          |
| Reader Coord Sys: | BritishNatGrid_mm        |
| Reader Parameters |                          |
| Service:          | FMENOFACTORY             |
| Table List:       | electricity.cable        |
|                   | electricity.customer     |
|                   | electricity.supply_point |

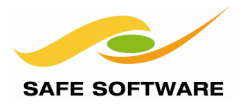

## 2) Connect Inspectors

Connect an Inspector transformer to each reader feature type.

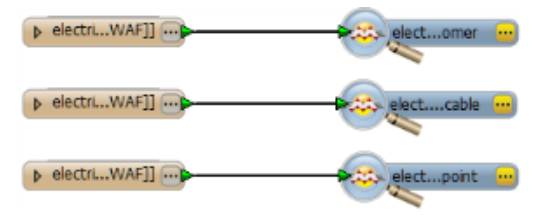

## 3) Run and Inspect

Run the workspace. You'll see all the objects from the 'top' alternative. You won't see any of the changes you made to the database in the previous exercise.

## 4) Select an Alternative

In the workspace Navigator, under the Smallworld reader, select Alternative and set the reader alternative:

Alternative: |fme\_updates

## 5) Run and Inspect

Run the workspace. You'll see all the objects from the '*fme\_updates*' alternative. You should see the changes you made to the database in the previous exercise.

## 6) Export Changes

or

Back in the workspace Navigator, under the Smallworld reader, select set the following reader parameters:

|      | Export Changes from Baseline<br>Baseline Alternative:                        | Yes (pipe character represents the 'top') |
|------|------------------------------------------------------------------------------|-------------------------------------------|
| use. | Export Changes from Baseline<br>Baseline Alternative:<br>Baseline Checkpoint | Yes<br> fme_updates<br>begin              |

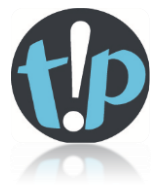

*You can restrict the export of changes to a specific checkpoint on the baseline alternative.* 

## 7) Run and Inspect

Run the workspace. You'll see only the deltas between the 'top' alternative and the 'fme\_updates' alternative.

**Note:** that the Smallworld reader automatically adds and sets the fme\_db\_operation attribute when you export changes so you could use these features to update other databases that FME supports.

## 8) Save Workspace

Save the workspace locally at

<My Documents>\My FME Workspaces\Smallworld7.fmw

## **Smallworld 4.3 Training Pathway**

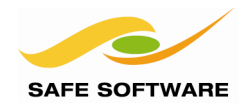

| ile View Camera                                                                                                    | Tools Setting                                                                               | gs Window Help          |                                                                                                    |                                                                                                    |                                                                                                    |                                         |
|----------------------------------------------------------------------------------------------------|---------------------------------------------------------------------------------------------|-------------------------|----------------------------------------------------------------------------------------------------|----------------------------------------------------------------------------------------------------|----------------------------------------------------------------------------------------------------|-----------------------------------------|
| 🖻 🛃 🖬 🔚                                                                                                    | C 🛛                                                                                         | ≙• 💔 🎟 🚦                | I 🔞 🕕 🖑 🔍                                                                                                    | ପ୍ 🔍 📜                                                                                                    | 🛑   🗓 🌱   🖪                                                                                                    | 1                                       |
| ature Information                                                                                                    |                                                                                             |                         | B × × View 7                                                                                                    | × View 8 ×                                                                                                    | View 9 × View 10                                                                                                    | < View 11 ×                             |
|                                                                                                    | Features                                                                                    | Selected: 1 of 1        | < >                                                                                                    | 84 9 9                                                                                                    | 6 FL                                                                                                    | N                                       |
| Property                                                                                                    | V                                                                                           | alue                    |                                                                                                    | - 11                                                                                                    | Sauce                                                                                                    |                                         |
| Feature Type                                                                                                    | e                                                                                           | lectricity.supply_point |                                                                                                    |                                                                                                    | 21                                                                                                    | 1 1                                     |
| Coordinate System                                                                                                    | B                                                                                           | ritishNatGrid mm        |                                                                                                    |                                                                                                    |                                                                                                    | No. No. No. No. No. No. No. No. No. No. |
| Dimension                                                                                                    | 2                                                                                           | D                       | 100                                                                                                    |                                                                                                    | 2                                                                                                    | 3                                       |
| Number of Vertices                                                                                                    | 2                                                                                           |                         | and the second second sec |                                                                                                    | 1 1                                                                                                    | in 1                                    |
| Min Extents                                                                                                    | 54                                                                                          | 45867317.0, 260075347   | 7.0                                                                                                    |                                                                                                    | 22                                                                                                    |                                         |
| Max Extents                                                                                                    | 54                                                                                          | 45886952.0, 260075807   | 7.0 =                                                                                                    | 100                                                                                                    | 24                                                                                                    | 28                                      |
| <ul> <li>Attributes (20)</li> </ul>                                                                                                    |                                                                                             |                         | 8                                                                                                    | A No                                                                                                    |                                                                                                    | X N                                     |
| customer (enco                                                                                                    | ded: utf-16)                                                                                |                         | 1.5                                                                                                    | ₹.                                                                                                    | 28                                                                                                    |                                         |
| customer_class                                                                                                    | (encoded: C                                                                                 | ommercial               |                                                                                                    |                                                                                                    |                                                                                                    | )))                                     |
| fme_basename                                                                                                    | (string) lo                                                                                 | calhost:30000           |                                                                                                    | 2                                                                                                    |                                                                                                    | 117                                     |
| fme_dataset (st                                                                                                    | ring) lo                                                                                    | calhost:30000           |                                                                                                    |                                                                                                    | 48                                                                                                    | //                                      |
| fme_db_operati                                                                                                    | on (encode U                                                                                | PDATE                   | 1                                                                                                    |                                                                                                    | 131 11                                                                                                    | 1 10                                    |
| fme_feature_typ                                                                                                    | e (string) el                                                                               | lectricity.supply_point | · · · · · · · · · · · · · · · · · · ·                                                                                                    | 12                                                                                                    | 11/1                                                                                                    |                                         |
| fme_geometry                                                                                                    | (string) fr                                                                                 | ne_aggregate            |                                                                                                    | 20                                                                                                    | 30                                                                                                    | 45 43                                   |
| fme_type (string                                                                                                    | 3) fr<br>(16) C                                                                             | ne_collection           |                                                                                                    | 19                                                                                                    | 12                                                                                                    |                                         |
| id (encoded: uti                                                                                                    | -10) C                                                                                      | AIVI-909269-5P          |                                                                                                    | 11                                                                                                    | Venue                                                                                                    |                                         |
| sworld_geomet                                                                                                    | ry(0).sworld la                                                                             | hal                     |                                                                                                    |                                                                                                    | 100 P                                                                                                    |                                         |
| sworld_geomet                                                                                                    | ry(0) sworld 0                                                                              | 0                       |                                                                                                    | - A                                                                                                    | 55                                                                                                    |                                         |
| sworld geomet                                                                                                    | ry{0} sworld 1                                                                              | 0                       | 66                                                                                                    | 00                                                                                                    |                                                                                                    |                                         |
| sworld_geomet                                                                                                    | ry{0}.sworld C                                                                              | AM-909289-SP            |                                                                                                    |                                                                                                    |                                                                                                    |                                         |
|                                                                                                    | Diselau Centrel                                                                             |                         | Tiles Courte                                                                                                    | sy of MapQuest                                                                                                    |                                                                                                    |                                         |
| Cash wa Tafawakan                                                                                                    |                                                                                             |                         |                                                                                                    |                                                                                                    |                                                                                                    |                                         |
| Feature Information                                                                                                    | Display Control                                                                             |                         |                                                                                                    |                                                                                                    |                                                                                                    |                                         |
| Feature Information                                                                                                    |                                                                                             | customer                | fme dh operation                                                                                                    | lahel                                                                                                    | location                                                                                                    |                                         |
| Feature Information                                                                                                    | customer_class                                                                              | customer                | fme_db_operation                                                                                                    | label                                                                                                    | location                                                                                                    |                                         |
| Feature Information                                                                                                    | customer_class Private                                                                      | customer                | fme_db_operation INSERT                                                                                                    | label<br><missing></missing>                                                                                                    | location<br><missing></missing>                                                                                                    |                                         |
| Feature Information<br>able View<br>id<br>2 CAM-55871-SP<br>3 CAM-55872-SP                                                                                                    | customer_class<br>Private<br>Private                                                        | customer                | fme_db_operation INSERT INSERT                                                                                                    | label<br><missing><br/><missing></missing></missing>                                                                                                 | location<br><missing><br/><missing></missing></missing>                                                                                                    |                                         |
| id         id           2         CAM-55871-SP         3           3         CAM-55872-SP         4           4         CAM-909277-SP         4                                                                                                    | customer_class<br>Private<br>Private<br>Private                                             | customer                | fme_db_operation INSERT INSERT DELETE                                                                                                    | label<br><missing><br/><missing><br/><missing></missing></missing></missing>                                                                         | location<br><missing><br/><missing><br/><missing></missing></missing></missing>                                                                                                    |                                         |
| id         id           2         CAM-55871-SP         3           3         CAM-55872-SP         4           4         CAM-909277-SP         5           5         CAM-909285-SP         5                                                                                        | customer_class<br>Private<br>Private<br>Private<br>Private                                  | customer                | fme_db_operation INSERT INSERT DELETE DELETE                                                                                                    | label <missing> <missing> <missing> <missing></missing></missing></missing></missing>                                                                | location<br><missing><br/><missing><br/><missing><br/><missing></missing></missing></missing></missing>                                                                                                    |                                         |
| id         id           2         CAM-55871-SP           3         CAM-55872-SP           4         CAM-909277-SP           5         CAM-909278-SP           6         CAM-909289-SP                                                                                              | customer_class<br>Private<br>Private<br>Private<br>Private<br>Private<br>Commercial         | customer                | fme_db_operation INSERT INSERT DELETE DELETE UPDATE                                                                                                    | label<br><missing><br/><missing><br/><missing><br/><missing><br/><missing></missing></missing></missing></missing></missing>                         | location <missing> <missing> <missing> <missing> <missing> <missing> <missing></missing></missing></missing></missing></missing></missing></missing>                                                                                 |                                         |
| id         id           2         CAM-55871-SP           3         CAM-55872-SP           4         CAM-909277-SP           5         CAM-909285-SP           6         CAM-909289-SP           7         CAM-90923-SP                                                             | customer_class<br>Private<br>Private<br>Private<br>Private<br>Commercial<br>Private         | customer                | fme_db_operation       INSERT       INSERT       DELETE       DELETE       UPDATE       DELETE                                                                                                    | label <missing> <missing> <missing> <missing> <missing> <missing> <missing></missing></missing></missing></missing></missing></missing></missing>    | location <missing> <missing> <missing> <missing> <missing> <missing> <missing> <missing> <missing></missing></missing></missing></missing></missing></missing></missing></missing></missing>                                         |                                         |
| id         id           2         CAM-55871-SP           3         CAM-55872-SP           4         CAM-909277-SP           5         CAM-909285-SP           6         CAM-909289-SP           7         CAM-909293-SP                                                            | customer_class<br>Private<br>Private<br>Private<br>Private<br>Private<br>Private            | customer                | fme_db_operation INSERT INSERT DELETE DELETE DELETE DELETE ny column                                                                                                    | label <missing> <missing> <missing> <missing> <missing> <missing> <missing></missing></missing></missing></missing></missing></missing></missing>    | location <missing> <missing> <missing> <missing> <missing> <missing> <missing> <missing> <missing> <missing> <missing></missing></missing></missing></missing></missing></missing></missing></missing></missing></missing></missing> | 1 selected / 7 rov                      |
| Feature Information                                                                                                    | customer_class<br>Private<br>Private<br>Private<br>Private<br>Commercial<br>Private         | customer                | fme_db_operation INSERT INSERT DELETE DELETE UPDATE DELETE ny column st                                                                                                    | label<br><missing><br/><missing><br/><missing><br/><missing><br/><missing><br/><missing></missing></missing></missing></missing></missing></missing> | location <missing> <missing> <missing> <missing> <missing> <missing> <missing> <missing> <missing> <missing> <missing></missing></missing></missing></missing></missing></missing></missing></missing></missing></missing></missing> | 1 selected / 7 rov                      |
| Feature Information           ible View           id           2 CAM-55871-SP           3 CAM-55872-SP           4 CAM-909277-SP           5 CAM-909285-SP           6 CAM-909285-SP           7 CAM-909293-SP           Q           electricity.cable           electricity.cable | customer_class<br>Private<br>Private<br>Private<br>Commercial<br>Private<br>ricity.customer | customer                | fme_db_operation       INSERT       INSERT       DELETE       DELETE       UPDATE       DELETE       ny column       1t                                                                                                    | label <missing> <missing> <missing> <missing> <missing> <missing> <missing></missing></missing></missing></missing></missing></missing></missing>    | location <missing> <missing> <missing> <missing> <missing> <missing></missing></missing></missing></missing></missing></missing>                                                                                                    | 1 selected / 7 rov                      |

Exporting incremental changes in this way can be used to synchronize a Smallworld VMDS with an Oracle or an SQL Server geodatabase.

## Advanced Task—WHERE Predicate

The Smallworld reader supports WHERE predicates that can be used to select a subset of data.

In the Workbench Navigator pane, locate the parameters for the Smallworld reader. Set these parameters to select only cables whose status is "Proposed":

WHERE Clause: [Electricity] cable where Status = "Accepted" Export Changes from Baseline: No

Run the workspace. Inspect the output. Only the 'Accepted' cables are exported.

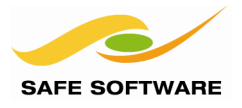

## Join Fields

FME can read different types of join fields. FME can also read intermediate join tables, for example electricity.int!supply\_point\_customer. So when exporting from Smallworld you can reconstruct more complex joins.

To export join fields, you may have to make the fields visible in the Administration ACE application. Some fields are not always made visible in the Smallworld GIS, and they must be visible for FME to be able to access the fields.

The GE Smallworld writer can import join fields for text based joins fields and foreign key fields. Other types of join fields are not supported, Refer to the GE Smallworld documentation: Smallworld FME Translator Reference – section 4.5 Join Fields. You may have to make some fields visible using the Administration ACE application

FME can load simple joins. There are three types of joins that can be represented:

- Simple parent child 1:0..n relationship, i.e. Town Roundabout
- Heterogeneous relationships. These are parent child 1:0..n relationships, where there can be different parent objects. i.e. Office or Point of Interest may join to a Road Works object
- Multiple child object joins. These parent child relationships have one parent but multiple child objects.

| Example 8: Viewing Intermediate Join Tables |                                              |  |  |
|---------------------------------------------|----------------------------------------------|--|--|
| Scenario                                    | FME user                                     |  |  |
| Data                                        | Smallworld GIS Electricity database          |  |  |
| Overall Goal                                | Export data with an intermediate join table  |  |  |
| Demonstrates                                | Configuring FME to export more complex joins |  |  |
| Starting Workspace                          | Data Inspector only                          |  |  |

## **Viewing Intermediate Join Tables**

You'll use FME Data Inspector to view more complex join tables. Let's look at the following tables and their related join tables:

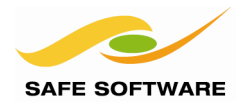

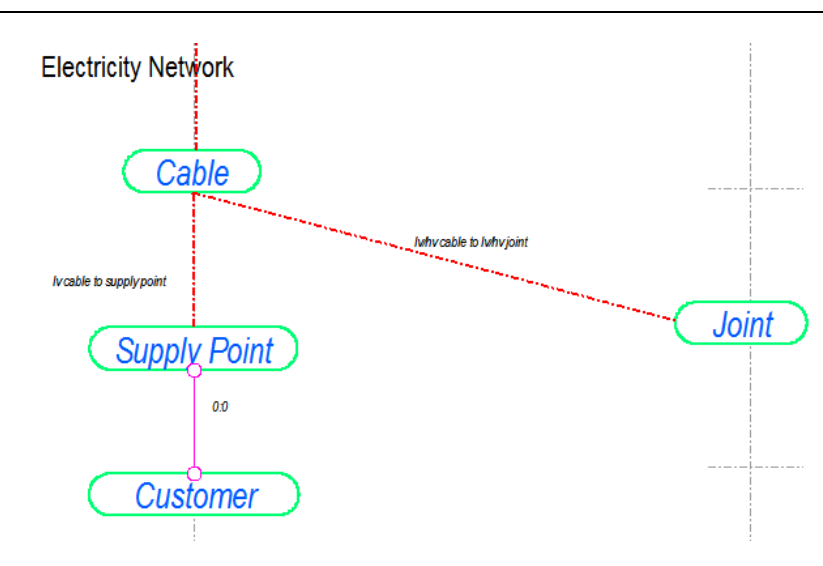

The image above comes from the Smallworld CASE for the Electricity Network. There is a join table for Customer and Supply Point.

1) FME Data Inspector Start FME Data

| Select File > Open Dataset.                                                                                                    | Select Dataset To View                                                                                                    |
|----------------------------------------------------------------------------------------------------|----------------------------------------------------------------------------------------------------|
| Enter the reader format parameters<br><b>Reader Format:</b> Smallworld 4                                                                                                    | Reader<br>Format: Smallworld 4<br>Dataset: localhost: 30000                                                                                                    |
| Enter the Coord. System: Select BritishNatGrid_mm                                                                                                    | Help CK Cancel                                                                                                    |
| 2) Enter Database Connection ParametersClick on the Parameters button and enter theSmallworld database connection parameters:Server Host:localhostServer Port:30000Service:FMEUsername:(blank)Password:(blank)                                                                    | Smallworld 4 Parameters  Database Connection  Server Host: localhost Server Port: 30000 Service: FMENOFACTORY Username: Password: Enter a password                                                                                                    |
| Select Feature Types<br>electricity.cable<br>electricity.intlsupply_point_customer<br>electricity.substation<br>electricity.supply_point<br>gis.min_road<br>demographics.area<br>demographics.construction<br>demographics.construction<br>Select all Sorted<br>Still in the Para | Constraints          Expose Internal Tables:       Image: Constraint state in electricity.supply_point         Alternative:       Image: Checkpoint:         Checkpoint:       Image: Checkpoint:         WHERE Clause:       Image: Checkpoint:         Straints       Image: Checkpoint:         meters       Checkpoint:         Display:       Image: Checkpoint:         Checkpoint:       Image: Checkpoint:         Checkpoint:       Image: Checkpoint: |

Click on the browse button next to Table List and select the objects:

Tables.

OK Cancel

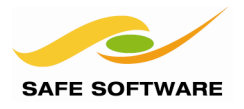

In the Filter text box, enter "electric" or "gis" to filter the list of feature types. Select each of these feature types:

- electricity.cable
- electricity.joint
- electricity.substation
- electricity.supply\_point
- gis.min\_road
- electricity.int!supply\_point\_customer

The int! objects are the intermediate join tables.

Click **OK** to close the Select Feature Types dialog

## Uncheck Use Search Envelope.

## 4) Inspect Results

In the Data Inspector Table View you should see all of the selected objects. The electricity.int!supply\_point\_customer is the join table for Customers & Supply Points.

You can use the same steps in Workbench to create a workspace that preserves the relationships between the Customer and Supply Point objects through the int! tables.

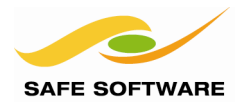

| Example 9: Importing with a Simple Join |                                                                |  |  |  |
|-----------------------------------------|----------------------------------------------------------------|--|--|--|
| Scenario                                | FME user                                                       |  |  |  |
| Data                                    | Smallworld GIS database updated with changes from MIF Data     |  |  |  |
| Overall Goal                            | Import a data with a simple join                               |  |  |  |
| Demonstrates                            | Configuring FME to import a child object and update the parent |  |  |  |
| Starting Workspace                      | Create from scratch                                            |  |  |  |
| Finished Workspace                      | C:\FMEData\Workspaces\PathwayManuals\Smallworld9a-Complete.fmw |  |  |  |

## Simple Joins

In this example you'll load some new features for Company and Office. This is a 1:n relationship with Company as the parent and Office as the child table.

As mentioned above, to export join fields, you may have to make the fields visible in the Administration ACE application. In the following example, the Company object has had the 'id' field made visible and the Office object has had the office\_id and company\_id made visible. These fields are not exposed in the default Cambridge database.

First we'll add a new Company record to the Smallworld database:

## 1) Open Workspace

Start FME Workbench and open the workspace:

C:\FMEData\Workspaces\PathwayManuals\Smallworld9a-Complete.fmw

## 2) Run Workspace

Run the workspace. It will add a new object into the Company table in the |fme\_offices alternative

Check the results in the Smallworld Explorer – don't forget to switch to the GIS version [fme\_offices

## 3) Open Workspace

Open the second workspace for this exercise: C:\FMEData\Workspaces\PathwayManuals\Smallworld9b-Complete.fmw

This is little more interesting. This workspace adds a new Office object and makes the join to the Company object.

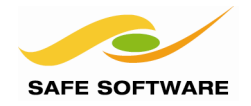

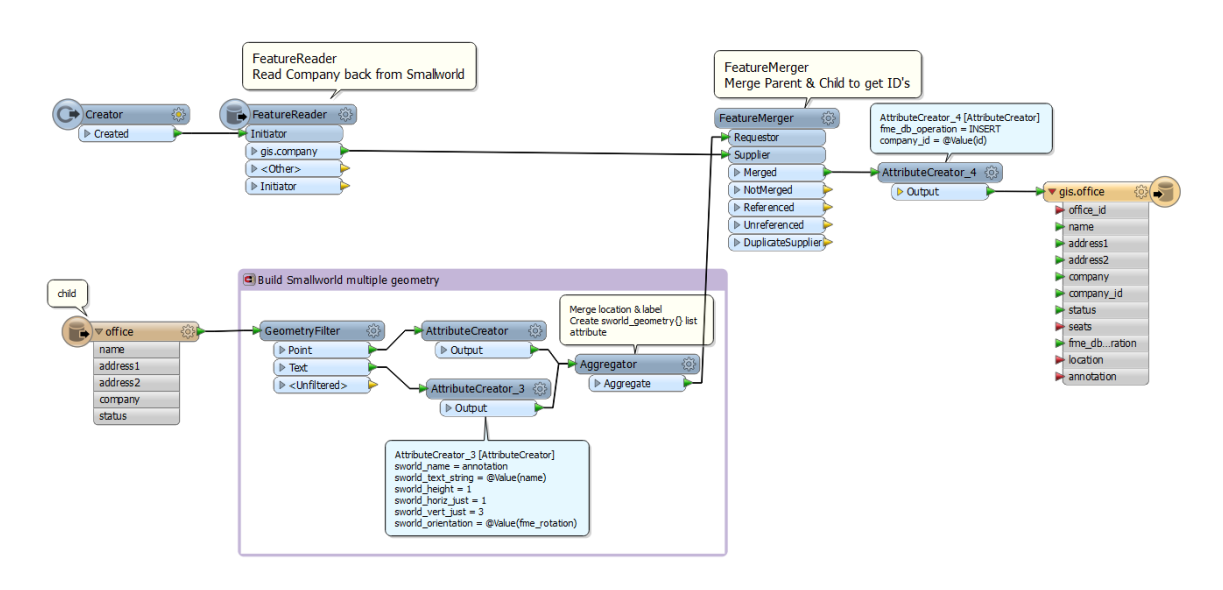

To make the join between the Office and the Company, you have to add the company primary key to the Office object – as the foreign key. The foreign key on the Office table is '**company\_id**' which must match the primary key on the Company table which is '**id**'.

In the workspace:

The transformers in the Bookmark "**Build Smallworld multiple geometry**" creates the Office feature with location and annotation geometries, in the same way as the previous exercises.

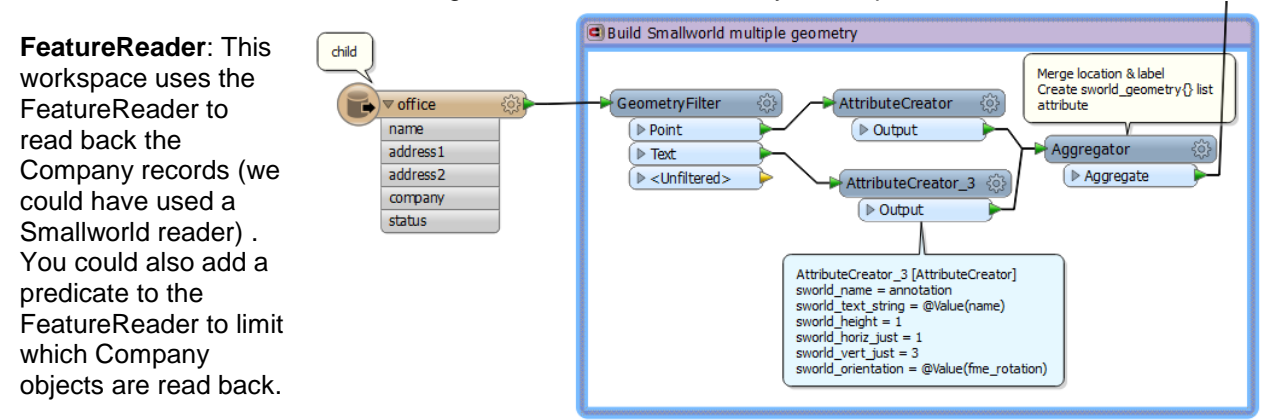

**FeatureMerger**: Join the Office object to the related Company. We can make the join using the company name. The office object now has the Company 'id' which can be used as the foreign key.

**AttributeCreator**: Rename the 'id' field (which is the Company primary key) to 'company\_id' which is the foreign key on the Office child object.

## 3) Run Workspace

Run the workspace. It will add a new object into the Office table in the |fme\_offices alternative

Check the results in the Smallworld Explorer – don't forget to switch to the GIS version /fme\_offices.

## **Smallworld 4.3 Training Pathway**

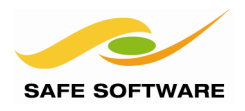

| Explorer - Smallworld Core - \My Datasets\Gis\Road Network\Office |                           |          |            |                        |          |          |       |            | • <b>X</b> |
|-------------------------------------------------------------------|---------------------------|----------|------------|------------------------|----------|----------|-------|------------|------------|
| File Edit View Object Help                                        |                           |          |            |                        |          |          |       |            |            |
|                                                                   |                           |          |            |                        |          |          |       |            |            |
| Address My Datasets\Gis\Road Network\Office                       |                           |          |            |                        |          |          |       |            |            |
| Folders X Name Address 1                                          | Address 2                 | Location | Annotation | Parent Company         | Drawings | Status   | Seats | company_id | office_id  |
| Smallworld Systems 61-69 Newma                                    | rket Rd Cambridge CB5 8EG | <b></b>  | Α          | GE Smallworld          | (1)      | Former   | (1)   | 850212     | 8947       |
| GE Smallworld 1 High Street                                       | Cambridge CB4 1WR         | ÷        | Α          | GE Smallworld          |          | Current  | (1)   | 850212     | 8950       |
| Footpath Guildhall Market Hill                                    | Cambridge                 | ÷        | Α          | Cambridge City Council |          | Current  |       | 901742     | 21890      |
| Hotel Tourist Information Wheeler Stree                           | t Cambridge               | ÷        |            | Cambridge City Council |          | Current  |       | 901742     | 21936      |
| Motorway Shire Hall Castle Street                                 | Cambridge                 | ÷        | Α          | Cambridgeshire Count   |          | Current  |       | 901743     | 22053      |
| Parkside Police St. Parkside                                      | Cambridge                 | ÷        |            | Cambridgeshire Count   |          | Current  |       | 901743     | 22216      |
| Road Parkside Fire St. Parkside                                   | Cambridge                 | +        |            | Cambridgeshire Count   |          | Current  |       | 901743     | 22226      |
| A Road Annotation Safe Cambridge Oak Tree Av.                     | Cambridge UK              | ÷        | Α          | Safe Software Inc      |          | Proposed |       | 1314009    | 1314020    |
| P Roundahout                                                      |                           |          |            |                        |          |          |       |            | _          |
| •                                                                 |                           |          |            |                        |          |          |       |            |            |
| Office Number of Records: 8                                       |                           |          |            |                        |          |          |       |            |            |

For the Company table, you should see the original Safe Software company, but it should show the number of related offices:

| 🛞 Explorer - Smallworld Core - \My Datasets\Gis\Non Topological Objects\Company |                                                                        |                      |         |      |                  |  |  |  |
|---------------------------------------------------------------------------------|------------------------------------------------------------------------|----------------------|---------|------|------------------|--|--|--|
| File Edit View Object Help                                                      |                                                                        |                      |         |      |                  |  |  |  |
|                                                                                 |                                                                        |                      |         |      |                  |  |  |  |
| Address My Datasets Gis Non Topological Objects Company                         |                                                                        |                      |         |      |                  |  |  |  |
| Folders ×                                                                       | Company Name                                                           | CEO                  | Offices | Plc? | Type of Busines: |  |  |  |
|                                                                                 | GE Smallworld                                                          | Mr Warren Ferguson   | (2)     | yes  | GIS Systems      |  |  |  |
|                                                                                 | Cambridge City Council                                                 | Unknown              | (2)     | no   | Local Authority  |  |  |  |
| ⊕ 🖓 Catalogues                                                                  | Cambridgeshire County Council                                          | Unknown              | (3)     | no   | Local Authority  |  |  |  |
| Non Topological Object                                                          | Non Topological Object Safe Software Inc Don Murray (1) no Spatial ETL |                      |         |      |                  |  |  |  |
| Company                                                                         | Company                                                                |                      |         |      |                  |  |  |  |
| Office View                                                                     |                                                                        |                      |         |      |                  |  |  |  |
| Construction                                                                    |                                                                        |                      |         |      |                  |  |  |  |
| 🖓 Seat                                                                          |                                                                        |                      |         |      |                  |  |  |  |
| Traffing Traffing                                                               |                                                                        |                      |         |      |                  |  |  |  |
| •                                                                               | •                                                                      |                      |         |      | P                |  |  |  |
| Company                                                                         |                                                                        | Number of Records: 4 |         |      |                  |  |  |  |

As mentioned before, you may have to use the Administration ACE tool to make some of the join fields visible.

In summary, to build a simple join relationship you need to set the foreign key on the child table to match the primary key of the parent table.

## **Network Topology**

FME can export network topology, but to do this you need to expose the network topology fields in the Smallworld database. This requires some magik code install in your Smallworld image. But once configured, FME would expose the internal topology ids for any objects on the Smallworld network.

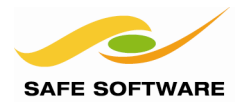

## **Session Review**

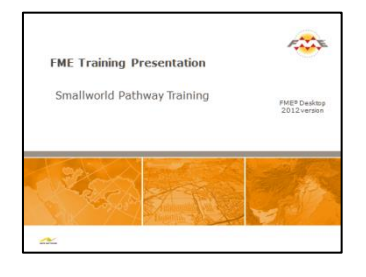

This module demonstrates how to use Spatial ETL to transform Smallworld data for use with other spatial formats

## What You Should Have Learned from this Session

The following are key points to be learned from this session:

## Theory

- Connecting to a Smallworld database requires the Smallworld 4 Suite FME and the Smallworld FME Translator to be installed and operational.
- FME can represent Smallworld objects in two ways, in simplified form using FME Service, and in a "raw" form with the FMENOFACTORY Service.
- FME can read and write Smallworld *multiple geometries*, using the 'sworld\_geometry' list attribute
- When importing data to Smallworld, it is essential to inspect the source and destination schemas to ensure an accurate translation. The Smallworld CASE report is useful to show the Smallworld object schema
- FME can export just the differences between a baseline and alternative.

## FME Skills

- The ability to use FME Data Inspector to inspect Smallworld data
- The ability to transform Smallworld data into various other formats
- The ability to use FME transformers to restructure data between Smallworld and other formats
- The ability to use the FME and FMENOFACTORY Services
- The ability to read and write single and multiple geometries
- The ability to specify a database operation for each feature when writing to Smallworld
- The ability to extract just the differences between a baseline and alternative.

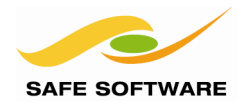